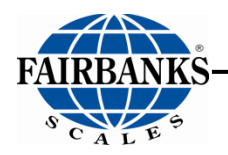

**Operator Manual** 

# **FB1200 Series Instrumentation**

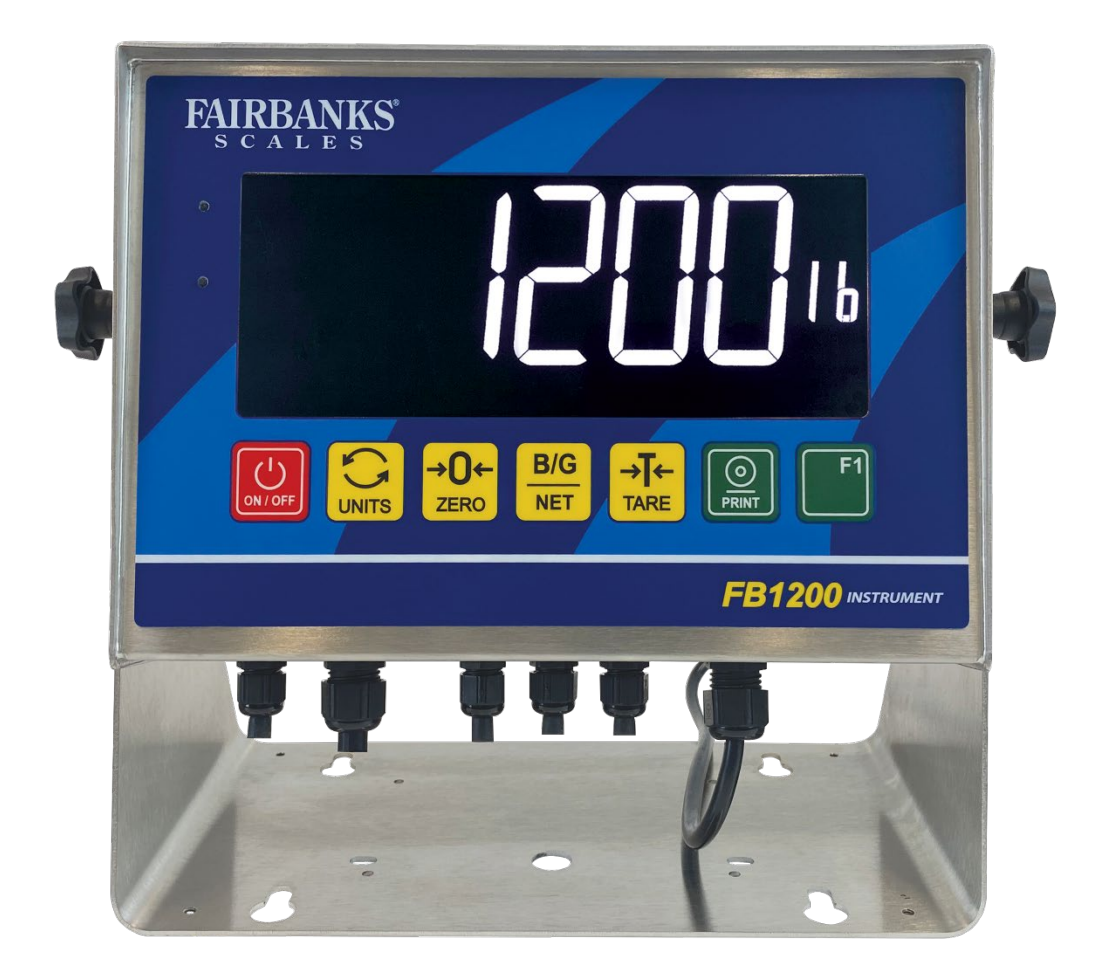

© 2021 by Fairbanks Scales Inc. All rights reserved 51513 Rev. 1 06/2021

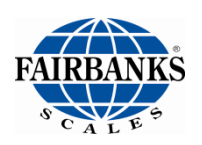

## **Disclaimer**

Every effort has been made to provide complete and accurate information in this manual. However, although this manual may include a specifically identified warranty notice for the product, Fairbanks Scale makes no representations or warranties with respect to the contents of this manual, and reserves the right to make changes to this manual without notice when and as improvements are made.

Fairbanks Scale shall not be liable for any loss, damage, cost of repairs, incidental or consequential damages of any kind, whether or not based on express or implied warranty, contract, negligence, or strict liability arising in connection with the design, development, installation, or use of the scale.

#### © Copyright 2021

This document contains proprietary information protected by copyright. All rights are reserved; no part of this manual may be reproduced, copied, translated or transmitted in any form or by any means without prior written permission of the manufacturer.

Rev. 1 51513

## **Public License Statement**

Copyright © 2021, Fairbanks Scales Inc. All Rights Reserved

THE FAIRBANKS SCALES COMPANY DEVELOPED SOFTWARE IS PROVIDED BY THE COPYRIGHT HOLDERS AND CONTRIBUTORS "AS IS" AND ANY EXPRESS OR IMPLIED WARRANTIES, INCLUDING, BUT NOT LIMITED TO, THE IMPLIED WARRANTIES OF MERCHANTABILITY, FITNESS FOR A PARTICULAR PURPOSE AND NON-INFRINGEMENT ARE DISCLAIMED. IN NO EVENT SHALL THE COPYRIGHT HOLDER OR CONTRIBUTORS BE LIABLE FOR ANY DIRECT, INDIRECT, INCIDENTAL, SPECIAL, EXEMPLARY, OR CONSEQUENTIAL DAMAGES (INCLUDING, BUT NOT LIMITED TO, PROCUREMENT OF SUBSTITUTE GOODS OR SERVICES; LOSS OF USE, DATA, OR PROFITS; OR BUSINESS INTERRUPTION) HOWEVER CAUSED AND ON ANY THEORY OF LIABILITY, WHETHER IN CONTRACT, STRICT LIABILITY, OR TORT (INCLUDING NEGLIGENCE OR OTHERWISE) ARISING IN ANY WAY OUT OF THE USE OF THIS SOFTWARE, EVEN IF ADVISED OF THE POSSIBILITY OF SUCH DAMAGE.

The software included in this Fairbanks Scales Inc. product includes one or more open source software components. This product includes software developed by the OpenSSL Project for use in the OpenSSL Toolkit (http://www.openssl.org). This product also includes software licensed under the Apache License and you may not use any of these files except in compliance with the Apache License. A copy of the Apache License may be obtained at http://www.apache.org/licenses. This product may also include the applications governed by the Zlib license, LibPNG license, and the MIT license. For a listing of the open source software applications included in the product that are governed by any one of the above identified licenses, please contact Fairbanks Scales Inc. at the address provided below.

To the extent applicable, Fairbanks Scales Inc. will comply with the required disclosure conditions set forth in each of the open source software licenses identified below.

#### **GNU PUBLIC LICENSE:**

This Fairbanks Scales Inc. product includes open source software components governed by the GNU Public License. To the extent applicable, the person in possession of this product may request a copy of the source code of the software included in the product that is covered by the GNU Public License. The possessor of this product may request such a copy by contacting Fairbanks Scales Inc. at the address set forth below. A copy of the GNU Public License may be found at http://www.gnu.org/licenses/gpl.html.

#### GNU LESSER GENERAL PUBLIC LICENSE (LGPL):

This Fairbanks Scales Inc. product includes open source software libraries governed by the LGPL. The use of the open source libraries is governed by the LGPL and copies of the source code of these libraries may be obtained by contacting Fairbanks Scales Inc. at the address set forth below. A copy of the LGPL license may be found at http://www.gnu.org/copyleft/lesser.html\_and a copy of the GNU Public License incorporated into the LGPL is found at the link provided above.

#### **BSD LICENSE:**

This Fairbanks Scales Inc. product includes open source software governed by the BSD open source license. Your own redistribution and use in source and binary forms of these Applications, with or without modification, are permitted provided that the following conditions set forth in the BSD license are met, including:

Redistributions of source code must retain the above copyright notice, this list of conditions and the following disclaimer.

Redistributions in binary form must reproduce the above copyright notice, this list of conditions and the following disclaimer in the documentation and/or other materials provided with the distribution.

A copy of the BSD license may be found at http://opensource.org/licenses/BSD-2-Clause\_or http://opensource.org/licenses/BSD-3-Clause\_

#### ARTISTIC LICENSE:

This Fairbanks Scales Inc. product includes open source software governed by the Artistic License. To the extent applicable, the person in possession of this product may request a copy of the source code of the portions of the product software that are covered by the Artistic License or you may find copies of these open source code applications at [www.cpan.org][Fairbanks to verify location at which user can download source code]. To request a list of the applications and copy of the source code by contacting Fairbanks Scales Inc. at the address set forth below. A copy of the Artistic License can be found at http://opensource.org/licenses/artistic-license-2.0.

Any Open Source Software inquiries to Fairbanks Scales Inc. shall be sent to: [Fairbanks to provide contact (either person or the title) and the mailing address.] Any request for copies of the source code will only be provided as required by the license under which the open source component was used. For any copies of source code provided, a small processing fee of \$15.00 may apply to cover the cost of the storage medium and the time required for reproduction.

# **AMENDMENT RECORD**

# **FB1200 Series Instrumentation**

Operator Manual Document 51513

Manufactured by

Fairbanks Scales Inc.

Created06/2120UpdateRevision 106/2120New product documentation release

# **TABLE OF CONTENTS**

| SECTION 1: GENERAL INFORMATION                            | 7          |
|-----------------------------------------------------------|------------|
| 1.1. Instrument Description                               | 7          |
| 1.2. Technical Specifications                             | 8          |
| 1.3. User's Responsibility                                | 9          |
| SECTION 2: USER INTERFACE                                 | .10        |
| 2.1. Optical Communications                               | .11        |
| 2.2. Display Functions                                    | .12        |
| 2.3. Keys                                                 | 12         |
| SECTION 3: SECURITY                                       | .14        |
| 3.1. Levels of Security                                   |            |
| 3.2. Setup Security                                       | .14        |
| SECTION 4: SETUP                                          | .17        |
| 4.1. Front Panel Navigation                               |            |
| 4.2. FB1200 Viewer Navigation                             | 18         |
| 4.3. Editing Using the Front Panel                        | 20         |
| 4.3.1. Editing Option Items                               | . 20       |
| 4.3.2. Editing Weight and Number Items                    | . 21       |
| 4.3.3. Editing with Functions                             | .21        |
| 4.5.4. Exil Selup                                         | . 21       |
| 4.4.1 SETUP General Setup Menu                            | . 22       |
| 4.4.2. PIN: Security Pin Codes                            | .23        |
| 4.4.3. Port: Serial Communications Menu                   | . 23       |
| 4.4.4. Setpoint Configuration                             | . 25       |
| SECTION 5: OPERATIONS                                     | .28        |
| 5.1. Weighing Operations                                  | .28        |
| 5.1.1. Basic Gross Weighing                               | .28        |
| 5.1.2. Basic Net Weighing                                 | .28        |
| 5.1.3. Preset Tare Entry                                  | .20<br>28  |
| 5.2 Piece Counting                                        | .29        |
| 5.2.1. Piece Counting in Weight Mode                      | .29        |
| 5.2.2. Piece Counting in Resample Mode                    | . 29       |
| 5.3. Checkweighing                                        | .30        |
| 5.3.1. Absolute Checkweigh Settings                       | .31        |
| 5.3.2. Relative Checkweigh Settings                       | .31        |
| 5.5.5. Setting New Checkweigh Targets via the Front Fahel | . JZ       |
| 5.5. Live Weight                                          | . JZ<br>3/ |
| 5.6. Setnoint Operation                                   | .54        |
| 5.6.1 Settings                                            | 35         |
|                                                           | 20         |
| 6.4 Connecting the EP1200 to a Pamete Diaminu             | . 30       |
| o. I. Connecting the FB1200 to a Remote Display           | . 30       |

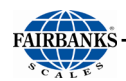

| 6.1.1. Remote Display Output                    | .38  |
|-------------------------------------------------|------|
| 6.2. Printing                                   | .39  |
| 6.2.1. Printer Switch Settings                  | .39  |
| 6.3. Printers                                   | .39  |
| 6.3.1. Printer Cabling                          | .39  |
| 6.3.2. iDP3550 Tape Printer Settings            | .40  |
| 6.3.3. TM-U590 Ticket Printer Settings          | .40  |
| 6.3.4. TM-U220 Tape Printer                     | .41  |
| 6.3.5. TM-U295 Ticket Printer Settings          | .42  |
| 6.3.6. SP298 Printer Settings                   | .43  |
| 6.3.7. SP700 Printer Settings                   | .45  |
| 6.3.8. SP2000 Printer Settings                  | .46  |
| 6.3.9. SP2200 Printer Settings                  | .47  |
| 6.3.10. TM-U230 Printer Settings                | .47  |
| 6.3.11. L540 Printer Settings                   | .49  |
| 6.3.12. GC420d Printer Settings                 | .49  |
| 6.3.13. Ticket Formatting                       | .49  |
| 6.3.14. Default Ticket Formats                  | . 55 |
| 6.4. Continuous Weight Output                   | . 57 |
| 6.4.1. Introduction                             | . 57 |
| 6.4.2. Adding a Custom Continuous Output Format | . 57 |
| 6.4.3. String Builder                           | . 57 |
| 6.4.4. Direct Token Entry                       | . 59 |
| 6.5. Formats                                    | .60  |
| 6.5.1. FBANKS: Fairbanks and Toledo Format      | . 60 |
| 6.5.2. CARD: Cardinal 738 Format                | .62  |
| 6.5.3. WTX: Weigh-Tronix WI-120 Format          | . 62 |
| 6.5.4. Condec: Condec Format                    | .63  |
| 6.5.5. CUSTOM: Continuous Output Custom Format  | .63  |
| 6.5.6. Remote Input Characters                  | . 64 |
| 6.5.7. Poll Output Format                       | .04  |
| 0.5.0. Remote Display Mode                      | . 05 |
| SECTION 7: CONFIGURABLE FUNCTIONS               | 69   |
| 7.1. Introduction                               | .69  |
| 7.2 Functions                                   | 69   |
| 7.2. Totaling                                   | 60   |
| 7.5. Totaling                                   | .09  |
| APPENDIX I: DATA STRING OUTPUTS                 | 70   |
| A. Remote Display Output                        | .70  |
| B. Configure Output                             | .70  |
|                                                 | 7/   |
|                                                 | 14   |
| APPENDIX III: REMOTE COMMANDS                   | 85   |

# **SECTION 1: GENERAL INFORMATION**

This manual details the FB1200 Instruments.

# **1.1. Instrument Description**

The FB1200 is a precision digital instrument. It uses a sigma-delta analog-todigital (A/D) converter to ensure extremely fast and accurate weight readings. This advanced technology allows the FB1200 to be configured for up to 50,000 divisions at 60 A/D conversions per second. The units have extended sensitivity adjustment which can handle scales with outputs 0.2-5.0mV/V for full range. The design is optimized to deliver precision performance on scale bases delivering above 0.5mV/V at display resolutions of up to 10000 divisions.

Throughout this document the device will be referred to as the FB1200. The FB1200 digital weight instrument has a white on black, six-digit, 10 segment LCD display with additional indication of weighing status. Each digit is 2" high. The instrument has 2 setpoints with status display on the front panel.

The setup and calibration are digital, with a non-volatile security store for all setup parameters. The built-in clock can be used to date-stamp printouts. There is an NVRAM store to ensure day to day operating settings (zero, tare, date/time, etc.) are retained when power is removed.

An infrared communications port for easy configuration is available. The FB1200 includes the following interfaces:

#### **Standard Features**

- Two (2) RS232 Ports
   Touchscreen Buttons, including the following keys:
   (*Front panel*) IPower, Units, Zero, Gross/Net.
  - (*Front panel*) IPower, Units, Zero, Gross/Net, Tare, Print, Function
  - o (Back Panel) Rear Setup key
  - 2 Isolated Digital Outputs
- One (1) RS485 Port
  One (1) 20mA Port

An optional battery accessory module can be fitted to the instrument.

**IMPORTANT NOTE**: When you see capitalized words separated by a colon (:) (example, CONFIG:TYPE) throughout this manual. The 2<sup>nd</sup> word is a menu item under the first.

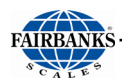

# **1.2. Technical Specifications**

| PARAMETER                       | SPECIFICATION                                                                                                    |
|---------------------------------|----------------------------------------------------------------------------------------------------|
| Model                           | FB1200 NEMA 4X / IP66 – SS Enclosure                                                                                                    |
|                                 | FB1200 NEMA 4 / IP65– Resin alloy enclosure (indoor use)                                                                                                |
| Displayed Characters            | 2.0"                                                                                                    |
| Load Cell Interface             | (8) 350 Ohm Load Cells                                                                                                    |
| Cell Capacity                   | No Practical Limit                                                                                                    |
| Load Cell Excitation            | 5 VDC                                                                                                    |
| Units                           | lb, oz, kg, g, ton, tonne                                                                                                    |
| No. of Scales                   | One (1)                                                                                                    |
| Resolution                      | 10,000d Commercial<br>50,000d non-commercial                                                                                                    |
| Scale Capacity                  | 0-999,999                                                                                                    |
| Division Size                   | 0.0001-100                                                                                                    |
| Units                           | LB, OZ, KG, G, TONS, TONNE                                                                                                    |
| Serial Input/ Output            | Two (2) RS232 COM Ports, one (1) RS485 COM port, one (1) dedicated optically-isolated 20mA (passive)                                                    |
| Network Connection              | N/A                                                                                                    |
| PC Connection                   | Cable – Optical coupling head (connected to front of instrument) to USB                                                                                 |
| Auto Zero Tracking              | Selectable – Off, 0.5d, 1.0d, 3.0d                                                                                                    |
| Motion Band                     | Selectable – Off, 0.5d, 1.0d, 3.0d                                                                                                    |
| Zero Range                      | Selectable – 2%, 100%                                                                                                    |
| Filters                         | Off, Low, Med (default), High, V High                                                                                                    |
| Digital Filter                  | Configurable                                                                                                    |
| Clock                           | Real time clock 24-hour/<br>12-hour AM/PM, Date (month/day/year)                                                                                        |
| ENVIRONMENTAL                   | SPECIFICATION                                                                                                    |
| Enclosure                       | NEMA 4X / IP66 - Stainless Steel Washdown<br>NEMA 4 / IP65 – Resin Alloy Enclosure                                                                      |
| Operating Temperature           | 14°F to 104°F, (–10°C to 40°C).                                                                                                    |
| Operating Humidity              | 0 to 90% non-condensing                                                                                                    |
| POWER                           | SPECIFICATION                                                                                                    |
| REQUIREMENTS                    |                                                                                                    |
| Incoming Voltage<br>Requirement | Instrument has an Auto-switching power supply.<br>100 VAC to 130 VAC, 50Hz\ 60Hz<br>200 VAC to 260 VAC. 50Hz\ 60Hz                                      |
|                                 | It is recommended to install a separate circuit from the circuit panel to the outlet used.<br>There must not be more than 0.2VAC between AC neutral and |
|                                 | ground                                                                                                    |

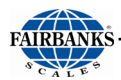

| Ground Requirements | For proper performance, the ground should have no more than $3.0 \ \Omega$ resistance to true earth ground. |
|---------------------|----------------------------------------------------------------------------------------------------|
| Power Consumption   | < 30 W                                                                                                    |
| ETL Listed          | Conforms to UL STD 62368-1<br>Certified to CSA STD C22.2 #62368-1                                           |
| Approvals           | NTEP CC: 20-097<br>MC: AM-6162C                                                                             |
| Accuracy            | Class III/IIIL                                                                                              |

## 1.3. User's Responsibility

All electronic and mechanical calibrations and/or adjustments required for making this equipment perform to accuracy and operational specifications should be performed by trained service personnel.

Absolutely no physical, electrical or program modifications other than selection of standard options and accessories are to be made to this equipment.

Electrical connections other than those specified may not be performed, and physical alterations (holes, etc.) are not allowed.

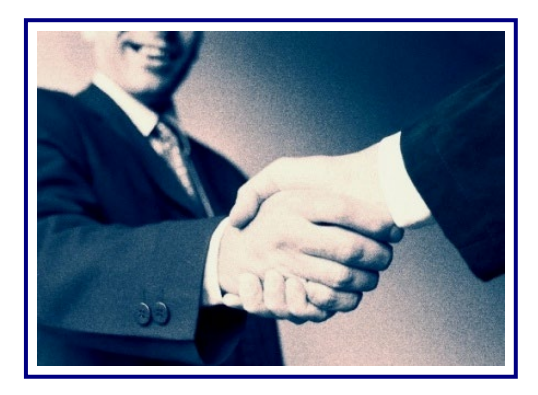

# Please call your local FAIRBANKS SCALES REPRESENTATIVE

For any question, problems, or comments.

# **SECTION 2: USER INTERFACE**

The front panel of the FB1200 has a six-digit LCD display and a 7-key keypad. A cover on the rear allows access to a hidden key which can be used to enter full digital setup and calibration. The diagram below shows the main elements of the front panel.

| 8 | FAIRBANKS <sup>®</sup><br>S C A L E S                                                                                               |
|---|----------------------------------------------------------------------------------------------------|
| 7 |                                                                                                    |
| 3 | $\begin{array}{c} +0+\\ \bullet \\ \bullet \\ \bullet \\ \bullet \\ \bullet \\ \bullet \\ \bullet \\ \bullet \\ \bullet \\ \bullet$ |
|   | FB1200 INSTRUIVENT                                                                                                    |

The FB1200 user interface includes:

- 1. Setpoint status
- 2. Units indicator
- 3. Multiple range/interval status
- 4. Check weigh status
- 5. 7-key keypad
- 6. 6-digit 9 segment LCD display
- 7. Weighing status
- 8. Rinlink attachment (See Optical Communications below)
- 9. Full setup key (on the rear of the indicator Not shown)

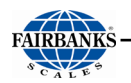

- Display (6): weight readings, errors, information and setup.
- Units indicator (2): units for the weight reading (pounds (lb), kilograms (kg), grams (g), ounces (oz), tonnes (t), and tons (T)).
- Status indicators (1), (3), (4) and (7): The weighing status (7) shows the status of the displayed reading. The multirange status (3) shows the current multirange operation. The setpoint status set (1) shows the status of the 2 switch inputs and 2 digital outputs (IO).

# 2.1. Optical Communications

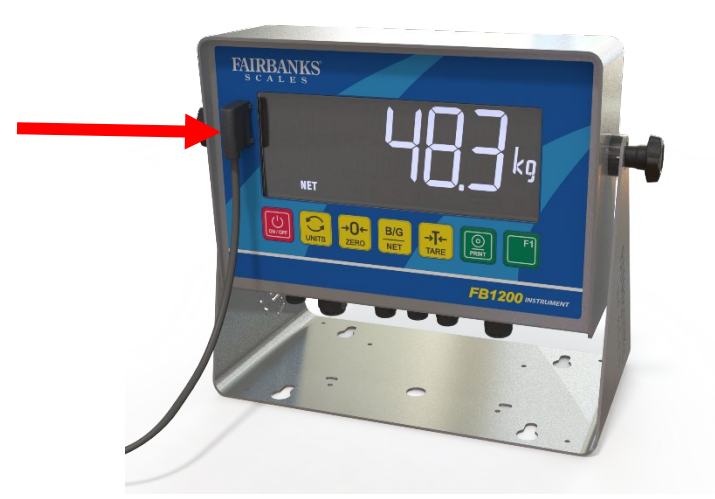

A temporary infrared communications link can be established between the instrument and a PC using an optional cable. This connection can be used to transfer setup and calibration information from a PC.

The PC end of the cable is a standard USB connector. The instrument end of the cable attaches to the left side of the indicator display, or the rear of the indicator as shown below.

**WARNING**: The optical coupling head contains a strong magnet and should not be placed near any magnetic storage media.

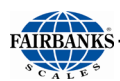

## 2.2. Display Functions

| <b>⇒0</b>       | Lit when the displayed reading is within $\pm 1$ of a division of true zero. |
|-----------------|------------------------------------------------------------------------------|
|                 | Lit when the displayed reading is in motion.                                 |
| NET             | Lit when the displayed reading represents net weight.                        |
|                 | Lit when the displayed reading is within the zero band.                      |
| H               | Lit when the display reading has been held.                                  |
| <b>◆ !→ ◆2→</b> |                                                                              |
| <b>₩3</b> ₩     | Ranges 1, 2 and 3 (multiple range/interval modes only).                      |
| 1234            | Lit to indicate when a setpoint output is active.                            |
|                 | Lit to indicate various states during checkweigh.                            |
| TOT             | Lit to indicate that the displayed weight is a total.                        |
|                 | Lit when operating on battery, to indicate the charge level of the battery.  |

The FB1200 has 7 front panel keys that controls the operation of the instrument. The 8th key (SETUP) is on the rear of the instrument. The setup key can be sealed to prevent unauthorized tampering of trade critical settings and calibration. Each of the front panel keys has two separate functions:

- A normal function that is available during normal weighing (as printed on the key). These are described below.
- A setup function, which is available during setup and calibration. See <u>Navigation</u> section.

# 2.3. Keys

|                       | Short press | Powers on the instrument                                                                             |
|-----------------------|-------------|----------------------------------------------------------------------------------------------------|
| ON / OFF<br>Power Key | Long press  | Displays the power off countdown, then powers off the instrument.                                    |
|                       | Short press | Cycle through displayed units: primary -> secondary -> tertiary (if enabled) -> pieces (if enabled). |

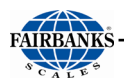

| Units Key        | Long press                      | Piece weight setup (if counting is enabled)                                                                                                    |
|------------------|---------------------------------|----------------------------------------------------------------------------------------------------|
|                  | Short press                     | Zero the scale                                                                                                    |
| ZERO             | Long press                      | N/A                                                                                                    |
| Zero Key         |                                 |                                                                                                    |
| B/G<br>NET       | Short press                     | Toggles between <b>Gross</b> and <b>Net</b> weight.                                                                                                |
| Gross/Net<br>Key | • Long press                    | N/A                                                                                                    |
| →T←              | <ul> <li>Short press</li> </ul> | Tare the scale                                                                                                    |
| TARE             | <ul> <li>Long press</li> </ul>  | Enter a preset tare value to apply to the scale                                                                                                    |
| Tare Key         |                                 | <b>NOTE</b> : The Tare key can operate over the entire weight range. In trade mode, the Tare key will not operate if the gross weight is negative. |
|                  | <ul> <li>Short press</li> </ul> | Print the weight                                                                                                    |
|                  | Long press                      | Edit operator parameters                                                                                                    |
| Print Key        |                                 |                                                                                                    |
| E1               | Short press                     | Configured in setup                                                                                                    |
| Function Key     | Long press                      | Varies with configured normal function. See section <u>Configurable Functions</u>                                                                  |

# **SECTION 3: SECURITY**

# 3.1. Levels of Security

- There are three Security Levels: One thru Three (1 − 3) used to configure the hierarchy of the management functions, and limits privilege accesses from unauthorized employees.
- When making the employee hierarchy, employee duties should determine their security level.
- Each access level includes all of the rights of any access level(s) below it.
- All parameters can be edited using the FB1200 interface. They can also be edited using the PC configuration tool.

#### FIRST LEVEL: OPERATOR ACCESS

- No Password is necessary for this level of instrument access.

#### SECOND LEVEL: SUPERVISOR ACCESS

- Supervisor Password is required.
- Allows access to setup parameters which are not critical for trade operation of the scale.

#### THIRD LEVEL: SERVICE TECHNICIAN ACCESS

- Allows access to all setup parameters, including calibration.
- With the Service Password, the technician can also access all menus options, including the highest level programming.

## **3.2. Setup Security**

There are 2 types of security for unauthorized setup access:

Pin Code:

- Access to the setup can be pin code protected to prevent unauthorized tampering.
- Service and supervisor setup have separate pin codes. These are set in PIN/ SERV and PIN/SUPER respectively.
- The service pin code can be used to access supervisor setup.
- The supervisor pin code cannot be used to access service setup.
- Set these pin codes to 0 to disable passcode protection. This is the default.

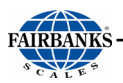

#### There are 2 methods of entering the setup program:

#### Supervisor and Service setup (front keys):

- 1. Long press the **POWER** and **GROSS/NET** keys simultaneously.
- 2. Press the Units key to choose which level of setup is required, and the Zero key to continue.

**NOTE**: Service setup will not be available via this method if the rear entry setting has been set in: CONFIG:R.ENTRY

3. If a passcode has been set: Use the **ZERO** key to move the cursor and the Units key to edit passcode. Move the cursor past the last digit to confirm the passcode.

#### Using a PC by connecting the USB Optical Cable to a USB Port

- 1. Connect the USB Optical cable from the front of the FB1200 to a USB port on the PC.
- 2. Click the FB1200 Viewer link on the PC's desktop (or alternate C: drive location)
- 3. Click the **START SESSION** button. (see image)

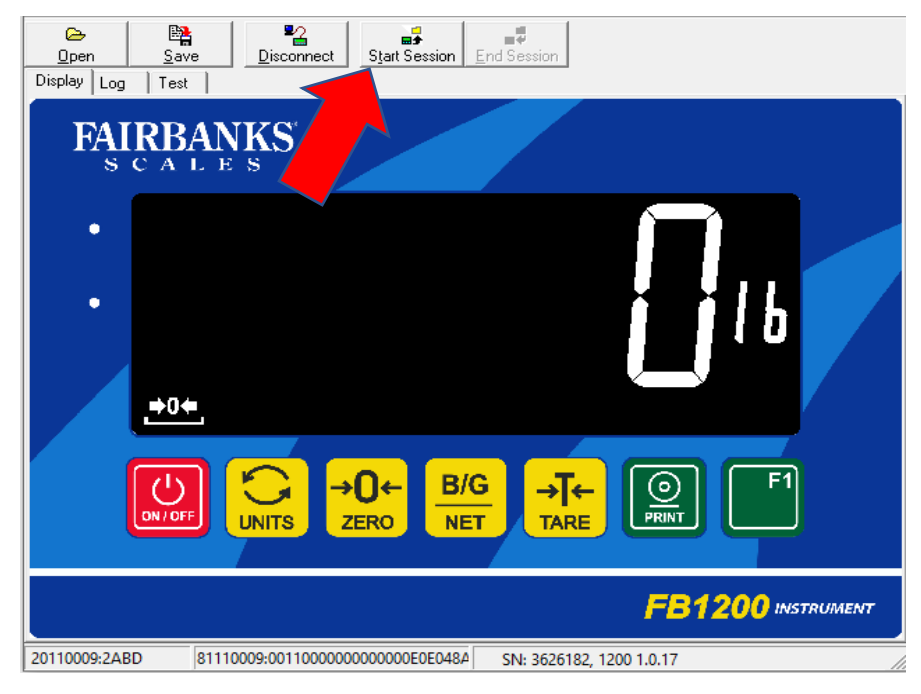

- 4. A pop-up box appears. Select **SUPERVISOR** access from the drop-down menu and click **OK**.
- 5. Click the **SETTINGS** tab.
- 6. Navigate to **SERV** or **SUPER** and click to view the numerical entry box.

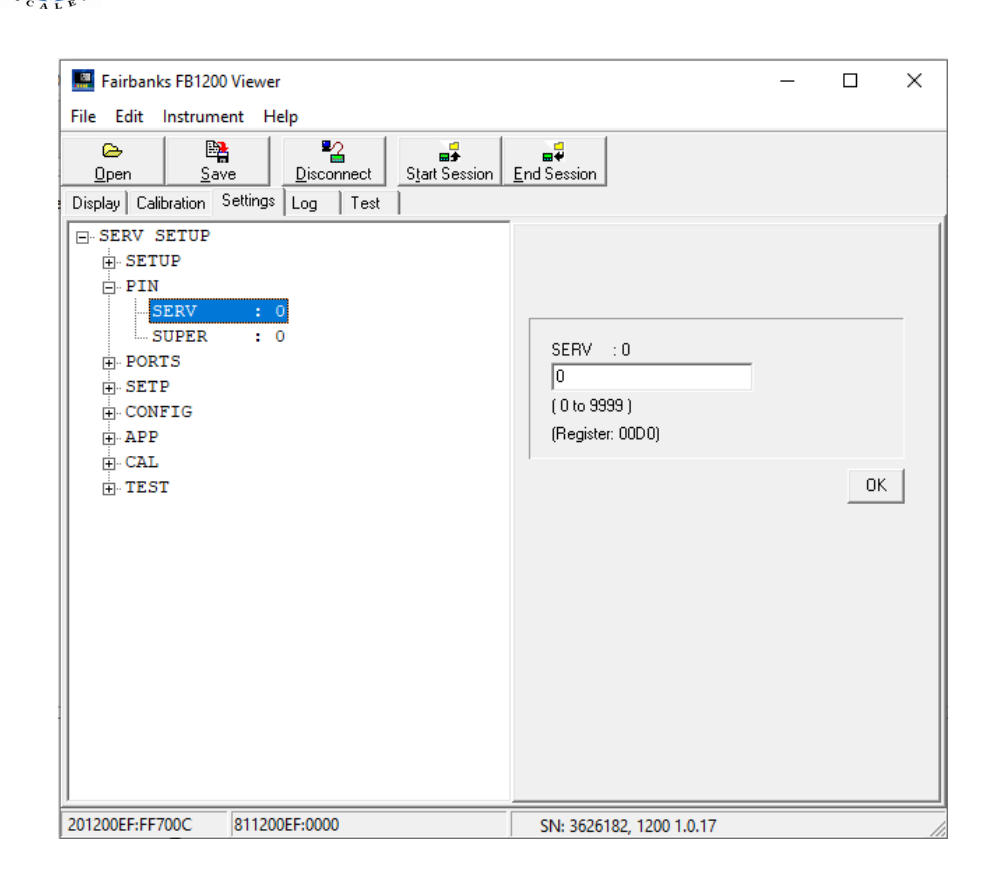

7. Enter a 4-digit numerical PIN and click **OK**.

# SECTION 4: SETUP

Setup and calibration can be completed either from the **front panel** using the setup functions on the front keys, or by using a PC connected via the optical cable. There are 2 types of setup:

- **Service setup**: Allows access to all setup parameters, including calibration. (Only available to authorized Fairbanks' technicians).
- **Supervisor setup**: Allows access to setup parameters which are not critical for trade operation of the scale.

The setup menus are a menu tree of parameters.

## **4.1. Front Panel Navigation**

The setup menus are organized in a tree structure. Main menus are called groups. Groups contain sub-groups and items. Items are settings which can be edited. All items in a groups or sub-groups have related functions.

Once entered, groups and subgroups must be traversed in their entirety before returning to the level above.

|                       | Setup menu function                                | None              |                                                                                                    |
|-----------------------|----------------------------------------------------|-------------------|----------------------------------------------------------------------------------------------------|
| ON / OFF<br>Power Key | Setup editor<br>function                           | None              |                                                                                                    |
|                       | <ul> <li>Setup<br/>menu<br/>function</li> </ul>    | Navigate forwards | Step through current group or sub group's items.                                                                                  |
| Units Key             | <ul> <li>Number<br/>editor<br/>function</li> </ul> | Increment         | Increment selected digit.                                                                                                    |
|                       | <ul> <li>List editor<br/>function</li> </ul>       | Increment         | Next option.                                                                                                    |
| →0←                   | <ul> <li>Setup<br/>menu<br/>function</li> </ul>    | Select            | Select menu group or item.                                                                                                    |
| Zero Key              | <ul> <li>Number<br/>editor<br/>function</li> </ul> | Select            | Select value for selected digit and<br>advance to next digit. Exit once<br>the value of the rightmost digit<br>has been selected. |

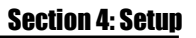

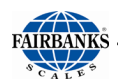

|                  | <ul> <li>List editor<br/>function</li> </ul>      | Select             | Select current value and exit.                                                                         |
|------------------|---------------------------------------------------|--------------------|----------------------------------------------------------------------------------------------------|
| B/G              | <ul> <li>Setup<br/>menu<br/>function</li> </ul>   | Navigate backwards | Step through current group or sub group's items.                                                       |
| Gross/Net<br>Key | Number<br>editor<br>function                      | Decrement          | Decrement selected digit.                                                                              |
|                  | List editor<br>function                           | Decrement          | Previous option.                                                                                       |
| →T←              | <ul> <li>Setup<br/>menu<br/>function</li> </ul>   | Cancel             | Return to previous menu level or exit menu if at top level.                                            |
| TARE<br>Tare Key | Number<br>editor<br>function                      | Cancel             | Move selection to the previous<br>digit. Cancel out of the editor if<br>pressed on the leftmost digit. |
|                  | <ul> <li>List editor<br/>function</li> </ul>      | Cancel             | Cancel out of the editor.                                                                              |
|                  | <ul> <li>Setup<br/>menu<br/>function</li> </ul>   | None               |                                                                                                    |
| Print Key        | <ul> <li>Setup<br/>editor<br/>function</li> </ul> | None               |                                                                                                    |
| F1               | <ul> <li>Setup<br/>menu<br/>function</li> </ul>   | None               |                                                                                                    |
| Function<br>Key  | <ul> <li>Setup<br/>editor<br/>function</li> </ul> | None               |                                                                                                    |

# 4.2. FB1200 Viewer Navigation

The same buttons available on the front panel navigation may be used in the Fairbanks FB1200 Viewer.

- 1. Connect the USB Optical cable from the front of the FB1200 to a USB port on the PC.
- 2. Click the FB1200 Viewer link on the PC's desktop (or alternate C: drive location).
- 3. Once the viewer appears, click the **START SESSION** button.

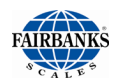

| Image: Constraint of the second state of the second state of the seco | Session                  |
|----------------------------------------------------------------------------------------------------|--------------------------|
| FAIRBANKS<br>SCALES                                                                                                    |                          |
| •                                                                                                    |                          |
| <u>+0</u> €                                                                                                    |                          |
| UNITS →0← B/G<br>ZERO NET                                                                                                    |                          |
|                                                                                                    | <b>FB1200</b> INSTRUMENT |
| 20110009:2ABD 81110009:00110000000000000E0E048A                                                                                                    | SN: 3626182, 1200 1.0.17 |

- 4. A pop-up box appears with a drop-down list of the 3 available security profiles. A PIN code is required for the **Supervisor Setup Menu** or **Service Setup Menu**.
- 5. The tabs will change depending on the level of access. **Supervisor** access will see 4 tabs and **Operator** access, 3 tabs (Display, Log, Test).

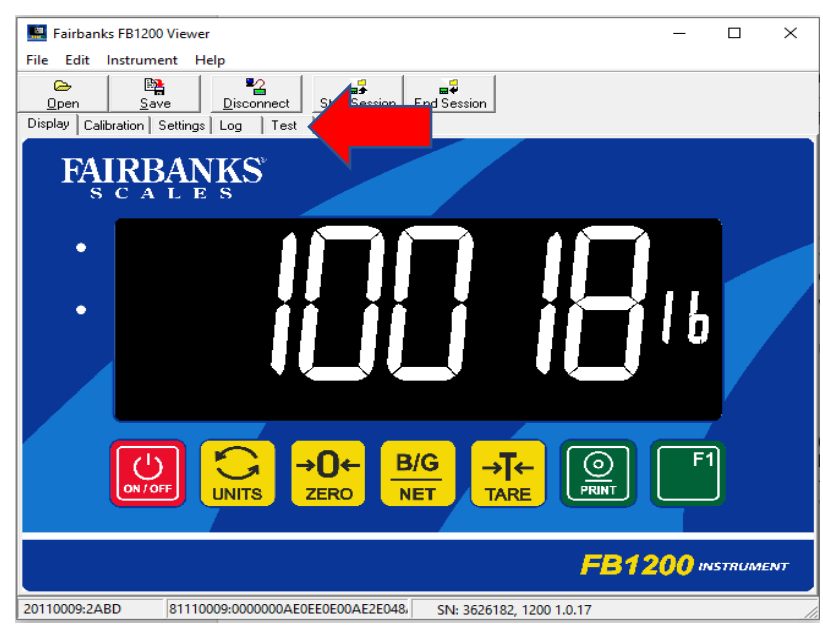

6. The menu options in the **Settings** tab are identical to the front panel. See <u>Setup</u> <u>Menu</u> for a detailed description of each option.

| Fairbanks FB1200 Viewer               |                              | _ | ×     |
|---------------------------------------|------------------------------|---|-------|
| File Edit Instrument Help             |                              |   |       |
| Copen Save Disconnect Sta             | a∯<br>tt Session End Session |   |       |
| Display Calibration Settings Log Test |                              |   |       |
| SERV SETUP                            |                              |   |       |
| SETUP                                 |                              |   |       |
| - TI.FMT : 12                         |                              |   |       |
| DA.FMT : MM.DD.YY                     |                              |   |       |
| SET.TI                                |                              |   |       |
| SET.DA                                |                              |   |       |
| SLEEP : OFF                           |                              |   |       |
| BL : ON                               |                              |   |       |
| BL BRT : 60 %                         |                              |   |       |
| BEEP : ON                             |                              |   |       |
| ⊢. PIN                                |                              |   |       |
| SERV : 0                              |                              |   |       |
| SUPER : 0                             |                              |   |       |
| - PORTS                               |                              |   |       |
| E. COM 1                              |                              |   |       |
| ⊡. COM 2                              |                              |   |       |
| - SETP                                |                              |   |       |
|                                       |                              |   |       |
| ±. SETP2                              |                              |   |       |
| E. CONFIG                             |                              |   |       |
| ⊕. APP                                |                              |   |       |
| <u>∔</u> . CAL                        |                              |   |       |
| <u>i</u> ⊡. TEST                      |                              |   |       |
| 201200EF;FF700C 811200EF;0000         | SN: 3626182 1200 1.0.17      |   | <br>_ |

7. Click

Prove Save

to save any changes.

# 4.3. Editing Using the Front Panel

### 4.3.1. Editing Option Items

Some settings allow the choice of an option from a predefined list of options. Examples are **SETUP:TI.FMT** or **CONFIG:TYPE.** To show/edit:

- 1. Press the **ZERO** key to enter the editor.
- 2. Press the UNITS or GROSS/NET keys until the correct setting is shown.
- 3. Press the **ZERO** key to accept the selection and exit the editor.

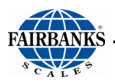

### 4.3.2. Editing Weight and Number Items

Some settings require the entry of a weight or other number. Examples are **PIN:SUPER** or **CONFIG:CAP.1**. The correct decimal point and units (if applicable) are shown while editing. To show/edit:

- 1. Press the **ZERO** key to enter the editor.
- 2. Press the **UNITS** or **GROSS/NET** keys to increment or decrement the currently selected digit.
- 3. Press the **ZERO** or **TARE** keys to move the cursor forwards or backwards
- 4. Move the cursor past the final (right most) digit to accept the selection and exit the editor.
- If the setting is not possible (for example if the value is greater than the allowed maximum), ----- is shown and the editor will not exit.

### 4.3.3. Editing with Functions

Some settings have a special function to control their use. These are not simple settings but are more complex routines. Examples are **CAL:ZERO** or **TEST:SCALE**. To use:

- Press the **ZERO** key to start the function
- Press the **ZERO** key again to exit the function

#### 4.3.4. Exit Setup

There are several methods of exiting the setup menu.

- Method 1: Save and exit
  - Continue to press the **UNITS KEY** until you have navigated past the final top-level menu item.
- Method 2: Save and exit
  - Continue to press the TARE KEY until you have navigated back past the top-level menu.
- Method 3: Save and exit
  - –Press the REAR SETUP KEY
- •Method 4: Exit without saving
  - $\circ$  –Remove the power from the instrument.

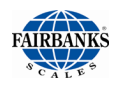

## 4.4. Setup Menu

### 4.4.1. SETUP: General Setup Menu

This menu is used to set general setup options for the indicator.

| Items            | Name   | Description                                                                                                    |
|------------------|--------|----------------------------------------------------------------------------------------------------|
| Time format      | TI.FMT | Set the time format for the indicator.<br>Options are:<br>• 12 (default)<br>• 24                                                                                                    |
| Date format      | DA.FMT | Set the date format for the indicator.<br>Options are:<br>• DD.MM.YY<br>• DD.MM.Y4<br>• MM.DD.YY (default)<br>• MM.DD.Y4<br>• YY.MM.DD<br>• Y4.MM.DD                                                                                                    |
| Time set         | SET.TI | <ul> <li>Set the time as prompted:</li> <li>Hours: Enter hours (01-12 for<br/>SETUP:TI.FMT=12, 00 - 23 for<br/>SETUP:TI.FMT=24)</li> <li>Min: Enter minutes (00 - 59)</li> <li>Sec: Enter seconds (00 - 59)</li> <li>AMPM:Enter AMorPM for<br/>SETUP:TI.FMT=12,not available for<br/>SETUP:TI.FMT=24</li> </ul> |
| Date set         | SET.DA | Set the current date as prompted:<br>• Year: Enter year (2000 - 2099)<br>• Month: Enter month (01 - 12)<br>• Day: Enter day (01 - 31)                                                                                                    |
| Auto power off   | SLEEP  | Turn the indicator off after the<br>configured amount of time in minutes.<br>• OFF: Do not turn off (default)<br>• 5 minutes<br>• 10 minutes<br>• 20 minutes<br>• 30 minutes<br>• 60 minutes                                                                                                    |
| Backlight enable | BL     | <ul> <li>Configure the backlight operation</li> <li>OFF: Backlight is always at minimum brightness</li> <li>ON: Backlight is always at maximum brightness (default)</li> <li>AUTO: Backlight turns off after the time specified in SETUP:BLT of no motion or user input.</li> </ul>                             |

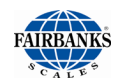

| Backlight timeout    | BLT    | Configure the period of no motion or<br>user input before the back- light turns<br>off. Only available when<br>SETUP:B.L=AUTO.<br>• 15 seconds (default)<br>• 30 seconds<br>• 60 seconds<br>• 300 seconds |
|----------------------|--------|----------------------------------------------------------------------------------------------------|
| Backlight brightness | BL BRT | Configure the percentage backlight<br>brightness applied when the backlight is<br>on. (1 - 100) Default: 60.                                                                                              |
| Buzzer enable        | BEEP   | <ul> <li>Configure the buzzer</li> <li>OFF: The buzzer is turned off</li> <li>ON: The buzzer is turned on<br/>(default)</li> </ul>                                                                        |

## 4.4.2. PIN: Security Pin Codes

| Items                        |   | Name  | Description                                                                                                    |
|------------------------------|---|-------|----------------------------------------------------------------------------------------------------|
| Service setup<br>passcode    | ⊕ | SERV  | This PIN should only be known and utilized by a Fairbanks' authorized technician.                                                                                                    |
| Supervisor<br>setup pin code | • | SUPER | Pin code required to enter supervisor setup.<br>The Supervisor PIN code may set by the<br>Fairbanks technician and provided. The PIN<br>may be set to 0 to allow free access. Default<br>is 0. |

 $\oplus$  = Change only possible in service setup

#### 4.4.3. Port: Serial Communications Menu

| Items                | Name         | Description                                                                                                    |
|----------------------|--------------|----------------------------------------------------------------------------------------------------|
| Serial Ports         | COM1<br>COM2 | Options for serial port 1 Options for serial port 2                                                                                        |
| Port output hardware | PORT 1       | <ul> <li>Sets the serial port output hardware. Options are:</li> <li>RS232 output (default)</li> <li>C.LOOP current loop output</li> </ul> |

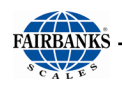

| Function type       | OUTPUT               | <ul> <li>Sets the function of the serial port. Options are:</li> <li>OFF: Disable the port</li> <li>BUTTON: Trigger a printout (see Section 8)</li> <li>CONFIG: Configuration port<br/>(communicates with the Viewer)</li> <li>AUTO: Auto printing (see Section 8)</li> <li>CONTIN: Auto transmit at 10Hz as specified<br/>by PORTS:COMx:FMT<br/>setting (see Section 7)</li> <li>POLL: Perform action on receiving the poll<br/>character</li> <li>Availability:</li> <li>COM1: CONFIG not available</li> <li>COM2: BUTTON not available</li> </ul> |
|---------------------|----------------------|----------------------------------------------------------------------------------------------------|
| Baudrate            | BAUD 1<br>BAUD 2     | Sets the baudrate for the serial port. Options are:<br>1200<br>2400<br>4800<br>9600 (default)<br>19200<br>38400<br>57600<br>115200                                                                                                    |
| Number of data bits | D.BITS.1<br>D.BITS.2 | Sets the number of data bits for the serial port.<br>Options are:<br>• 7 data bits<br>• 8 data bits (default)                                                                                                    |
| Parity bits         | PAR 1<br>PAR 2       | Sets the number of parity bits for the serial port.<br>Options are:<br>• P.NONE: No parity bit (default)<br>• P.EVEN: Even parity bit<br>• P.ODD: Odd parity bit                                                                                                    |
| Stop bits           | STOP 1<br>STOP 2     | Sets the number of stop bits for the serial port.<br>Options are:<br>• 1 stop bit (default)<br>• 2 stop bits                                                                                                    |
| Output format       | FMT 1<br>FMT 2       | Sets the output format for the serial port. Options<br>are:<br>• FBANKS<br>• TOLEDO<br>• CARD<br>• WTX<br>• CONDEC<br>• CUSTOM<br>See <u>Section 7</u> for a description of each format.                                                                                                    |
| Poll character      | POLL 1<br>POLL 2     | Sets the poll character to request a single weight<br>transmission for a port configured as<br>PORTS:COMx:TYPE=POLL or BUTTON.<br>Selectable from 0 to 255. Default: 5 (ASCII ENQ)                                                                                                    |

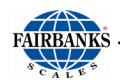

| Custom auto transmit format | EV.AUTO | Configures the custom continuous automatic<br>transmit format for a port configured as<br>PORTS:COMx:OUTPUT=CONTIN and<br>PORTS:COMx:FMT x=CUSTOM. Up to 30<br>characters. |
|-----------------------------|---------|----------------------------------------------------------------------------------------------------|
|                             |         | Default: " (empty)                                                                                                    |

#### 4.4.4. Setpoint Configuration

Setpoint settings are found under the SETP heading of the FB1200 menu. The FB1200 has two digital setpoints that can be configured independently.

#### Wiring:

| Pin Desc | Purpose   |
|----------|-----------|
| Out1     | Output 1  |
| Out2     | Output 2  |
| Com+     | 12/24 VDC |
| Com-     | 0 VDC     |
| Shld     | Shield    |

#### Settings

- Type
  - **Off** Setpoint is always inactive
  - On Setpoint is always active
  - **Over** Setpoint is active when weight displayed is over a certain value
  - Under Setpoint is active when weight displayed is under a certain value
  - **COZ** Setpoint is active when scale is at "center of zero"
  - o Zero Setpoint is active when instrument displays zero weight
  - o Net Setpoint is active when instrument displays net weight
  - o Motion Setpoint is active when motion is detected on the scale
  - Error Setpoint is active when an error condition is detected
  - **C.W.HI** Setpoint is active when the weight on the scale is above the CW.HIGH setting in the APP menu.
  - **C.W.OK** Setpoint is active when the weight on the scale is between the CW.LOW and the CW.HIGH settings in the APP menu.
  - C.W.LO Setpoint is active when the weight on the scale is below the CW.LOW setting in the APP menu.

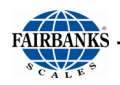

- Logic Determines the state of the output when setpoint conditions are met.
  - **High** When the condition of the type is met, the digital output will be driven to the high value. Otherwise it will be at the low value.
  - **Low** When the condition of the type is met, the digital output will be at the low value. Otherwise it will be driven to the high value.
- **Timing** Determines the behavior of a setpoint.
  - Level The setpoint becomes active when the condition of the type is met. The setpoint can be deactivated by dropping below the hysteresis value or while a reset input is active.
  - Edge The setpoint becomes active when the condition of the type is met. The setpoint can be deactivated by dropping below the hysteresis value or activating a reset input. Unlike "level" timing, a setpoint with this setting will remain *deactivated* after a reset input is received until the weight drops below hysteresis and the setpoint condition is reached again.
  - Latch The setpoint will become active when the type condition is met. It will remain active, regardless of scale conditions, until the reset input becomes active.
- Alarm Determines the instrument response to a setpoint condition being met. This setting works independently of the logic value.
  - **Single** The FB1200 produces a single beep every two seconds.
  - **Double** The FB1200 produces a double beep every two seconds.
  - **Flash** The FB1200 flashes the display.
- **Name** When F.KEY is set to TARGET, this name is used on the display to identify the setpoint to allow entry of a new target value.
- **Target** Used when the type is OVER or UNDER. Determines the target weight of the setpoint.
- **P.ACT** Used when the type is OVER or UNDER. Determines the preact of the setpoint. Used to account for material that may still flow after setpoint is active.
- **HYS** Used when the type is OVER or UNDER. Determines the hysteresis value of the setpoint. The hysteresis value determines the change in weight past the target and preact that is required to deactivate the setpoint.
  - Ex. TYPE = OVER, TARGET = 1000 lbs, P.ACT = 100 lbs, HYS = 50 lbs. The setpoint would become active when the scale reached 900 lbs (1000 lbs-100 lbs) and would remain active until the weight returned below 850 lbs (1000 lbs-100 lbs-50 lbs).
- **Source** Used when the type is OVER or UNDER. Select the source for the setpoint.

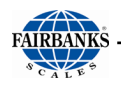

- o Gross Use gross weight, regardless of displayed weight
- Net Use net weight, regardless of displayed weight
- **GR**.or.**NT** Uses the displayed weight
- **Piece** Uses the piece count

#### Setting new targets

With the F.KEY set to TARGET in the APP menu, the setpoint targets for OVER and UNDER types can be quickly changed through the front panel.

- 1. Press and hold **F1** for two seconds.
- 2. The display will flash the name of **SETP1** and its value.
- 3. Press the **ZERO** key to open the number editor.

Use the **UNITS** key to increase the highlighted digit, the **B/G NET** key to decrease the highlighted digit, and the **ZERO** key to accept a value and move to the next digit.

- 4. After the last digit, press **ZERO** to return to the name of **SETP1** and its new value.
- 5. Press the **UNITS** key and the display will flash the name of **SETP2** and its value.
- 6. Press the **ZERO** key to open the number editor.
- 7. Use the **UNITS** key to increase the highlighted digit, the **B/G NET** key to decrease the highlighted digit, and the **ZERO** key to accept a value and move to the next digit.
- 8. After the last digit, press **ZERO** to return to the name of **SETP2** and its new value.
- 9. Press **UNITS** to return to the weigh screen and save these new targets.
  - a. If checkweigh is enabled, these values will be presented after targets and modified the same way.

# **SECTION 5: OPERATIONS**

## 5.1. Weighing Operations

### 5.1.1. Basic Gross Weighing

- 1. With the scale unloaded, press **ZERO**.
- 2. Add weight to the scale.
- 3. To cycle units, press UNITS.
- 4. Press **PRINT** to push the weight to an attached printer or PC.

## 5.1.2. Basic Net Weighing

- 1. With the scale unloaded, press **ZERO**.
- 2. Add the container to the scale. Press TARE.
- 3. Fill the container with material.
- 4. To cycle units, press **UNITS**.
- 5. To cycle between gross and net weight, press **B/G NET**.
- 6. Press **PRINT** to push the weight to an attached printer or PC.

## 5.1.3. Preset Tare Entry

The FB1200 allows for the manual entry of tare weights for net weight calculations.

- 1. With the scale loaded or unloaded, hold the **TARE** key for about 2 seconds.
- 2. The FB1200 will beep and the number editor will appear with the first digit flashing.
  - a. Use UNITS to increase flashing digit, B/G NET to decrease flashing digit.
  - b. Use **ZERO** to advance to next digit and complete entry, use **TARE** to return to previous digit.
- 3. **PT** will flash on the display to indicate the preset tare was saved.
- 4. **Net weight** will be displayed, calculated from the entered tare.
- 5. To clear the preset tare, return the scale to zero gross and press the **TARE** key.

## 5.1.4. Instrument Weighing Functions

The industry uses three terms to describe the apportionment of an object's weight. These terms are GROSS WEIGHT, TARE WEIGHT, and NET WEIGHT.

Example: A can of house paint is an object to be weighed. The empty can is the 'TARE' weight,

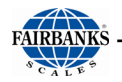

the paint is the 'NET' weight, and together they equal the 'GROSS' weight.

GROSS = NET + TARE GROSS – NET = TARE GROSS – TARE = NET

## 5.2. Piece Counting

The FB1200 has two piece counting modes:

- 1. **Weight** Weigh a sample and enter the quantity of the sample to store a perpiece weight value.
- 2. **Resample** Weigh an initial sample and enter a quantity to determine a perpiece weight, then incrementally increase the sample size to fine-tune the piece weight value.

These piece counting modes can be selected in the P.COUNT item of the APP menu. Set P.COUNT = WEIGHT for simple piece counting or P.COUNT = RESAMP for resampling.

## 5.2.1. Piece Counting in Weight Mode

- 1. Set P.COUNT = WEIGHT in the APP menu.
- 2. Ensure the FB1200 is showing live weight (i.e. is not in the menu).
- 3. (Optional) if the parts will be weighed in a container, add the empty container to the scale and press **TARE**.
- 4. Add a known sample to the scale.
- 5. Hold the **UNITS** key until **ENTER QTY** flashes on the screen. The number of parts, based on previously stored values, will appear.
- 6. Press **ZERO** to bring up the number editor and use the function keys to enter the quantity of the known sample.
  - a. Use UNITS to increase flashing digit, B/G NET to decrease flashing digit.
  - b. Use **ZERO** to advance to next digit and complete entry, use **TARE** to return to previous digit.
- 7. Additional weight added to scale will be displayed in the units "number of pieces", displayed by the "p" indicator.
- 8. To cycle between metrological units and piece count, use the UNITS key.

### 5.2.2. Piece Counting in Resample Mode

- 1. Set P.COUNT = RESAMP in the APP menu.
- 2. Ensure the FB1200 is showing live weight (i.e. is not in the menu).

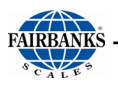

- 3. (Optional) if the parts will be weighed in a container, add the empty container to the scale and press **TARE**.
- 4. Add a known sample to the scale.
- 5. Hold the **UNITS** key until **ENTER QTY** flashes on the screen. The number of parts, based on previously stored values, will appear.
- 6. Press **ZERO** to bring up the number editor and use the function keys to enter the quantity of the known sample.
  - a. Use **UNITS** to increase flashing digit, **B/G NET** to decrease flashing digit.
  - b. Use **ZERO** to advance to next digit and complete entry, use **TARE** to return to previous digit.
- 7. RESAMP QTY will flash on the screen.
- 8. Add additional samples. The FB1200 will automatically calculate the closes whole number of pieces. If the difference in per-piece weight between samples is less than 5%, the instrument will beep once and record the new weight.
- 9. Repeat step 8 until the sample size is sufficient for accurate weighing.
  - a. If at any time the difference between per-piece weights is greater than 5%, the instrument will beep twice and the new weight will not be recorded. Remove the weight and start the process over, using larger samples.
- 10. When finished resampling, press the **ZERO** key to return to the weighing mode.
- 11. Additional weight added to scale will be displayed in the units "number of pieces", displayed by the "p" indicator.
- 12. To cycle between metrological units and piece count, use the **UNITS** key.

## 5.3. Checkweighing

The FB1200 has a three-zone checkweighing function. Checkweigh zones are indicated by the checkweigh annunciator in the top-right corner of the display.

|    | Lit when the weight on the scale is <b>above CW.HIGH</b> value.                              |
|----|----------------------------------------------------------------------------------------------|
| OK | Lit when the weight is in the acceptable range <b>between the CW.HIGH and CW.LOW</b> values. |
|    | Lit when the weight on the scale is <b>below CW.LOW</b> value.                               |

The FB1200 has two checkweighing modes. The mode can be selected in the APP menu under CW.MODE.

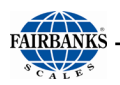

- 1. **ABS** Absolute checkweighing. High and low values are set directly and define the different zones.
- 2. **REL** Relative checkweighing. A target weight is set and the high and low values are changes from that value. These differences, relative to the target, define the zones.

## 5.3.1. Absolute Checkweigh Settings

- 1. **CW.MODE** = ABS enables absolute checkweighing
- 2. **CW.CTRL** Determines control of the checkweigh feature
  - a. NONE Checkweigh is always running
  - b. ZERO Checkweigh is running when scale is outside of zero band
  - c. Motion Checkweigh is running when scale shows stable weight
- 3. CW.HIGH The lower limit of the top checkweigh zone
  - a. The up arrow annunciator will be lit when the displayed weight is greater than the entered CW.HIGH value
- 4. **CW.LOW** The upper limit of the bottom checkweigh zone
  - a. The down arrow annunciator will be lit when the displayed weight is less than the entered CW.LOW value

### 5.3.2. Relative Checkweigh Settings

- 1. **CW.MODE** = REL enables relative checkweighing
- 2. CW.CTRL Determines control of the checkweigh feature
  - a. **NONE** Checkweigh is always running
  - b. **ZERO** Checkweigh is running when scale is outside of zero band
  - c. MOTION Checkweigh is running when scale shows stable weight
- 3. CW.TARG The value that the relative checkweigh zones will be calculated from
- 4. **CW.TOL.H** The amount greater than CW.TARG that establishes the lower limit of the top checkweigh zone
  - a. The up arrow annunciator will be lit when the displayed weight is greater than CW.TARG + CW.TOL.H
- 5. **CW.TOL.L** The amount less than CW.TARG that establishes the upper limit of the bottom checkweigh zone
  - a. The down arrow annunciator will be lit when the displayed weight is less than CW.TARG CW.TOL.L

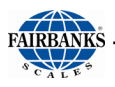

### 5.3.3. Setting New Checkweigh Targets via the Front Panel.

With the **F.KEY** set to **TARGET** in the APP menu, the checkweigh zone values can be changed through the front panel.

- 1. Press and hold **F1** for two seconds.
- 2. The display will flash the name of the first checkweigh limit and its value.
  - a. This will be CH.HIGH in ABS mode and CW.TOL.H in REL mode.
- 3. Press the **ZERO** key to open the number editor.
- 4. Use the **UNITS** key to increase the highlighted digit, the **B/G NET** key to decrease the highlighted digit, and the **ZERO** key to accept a value and move to the next digit.
- 5. After the last digit, press **ZERO** to return to the name and the new value.
- 6. Press the **UNITS** key and the display will flash the second checkweigh limit and its value.
  - a. This will be **CH.LOW** in **ABS** mode and **CW.TOL.L** in **REL** mode.
- 7. Press the **ZERO** key to open the number editor.
- 8. Use the **UNITS** key to increase the highlighted digit, the **B/G NET** key to decrease the highlighted digit, and the **ZERO** key to accept a value and move to the next digit.
- 9. After the last digit, press **ZERO** to return to the name and the new value.
- 10. (REL mode only) Press the **UNITS** key and the display will flash **CW.TARG** and its value.
- 11. (REL mode only) Press the **ZERO** key to open the number editor.
- 12. (REL mode only) Use the **UNITS** key to increase the highlighted digit, the **B/G NET** key to decrease the highlighted digit, and the **ZERO** key to accept a value and move to the next digit.
- 13. (REL mode only) After the last digit, press **ZERO** to return to **CW.TARG** and the new value.
- 14. Press **UNITS** to return to the weigh screen and save these new targets.

**NOTE**: If setpoints are enabled of the OVER/UNDER type, they will be listed before the checkweigh values. See section <u>Setpoint Configuration</u> for more information.

## 5.4. Accumulation

The FB1200 can accumulate weights by gross weight, net weight, or piece count. To enable the accumulation:

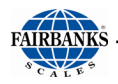

- Access the APPS menu through the front panel or FB1200 Viewer.
- Set F.KEY to TOTAL. (F1) Total key will enter and exit totalizing mode.
- The **B** /**G NET** key can be used to cycle between the gross total, net total and pieces total.
- When a total is displayed, the TOT annunciator will be lit. Pressing the units key whilst in totaling mode will add the current weight to the totals, show the new total, then exit accumulation mode.
- A long press of the **F key** will clear the totals. The instrument will prompt with "CLEAR".

To accumulate pieces, **P.COUNT** must be set to **WEIGHT** or **RESAMP** in the APP menu.

**NOTE**: When **TRADE** is set to **NTEP**, pieces can only be accumulated as net weight. To accumulate pieces by gross weight, set **TRADE** to **OFF**.

#### **Gross Accumulation**

#### 1. Make sure the scale shows zero gross weight and displays gross.

- 2. Add measured weight to the scale.
- 3. Press the **F1** key "n X" will display, where X is the number of accumulations currently stored. The total accumulated gross weight will display next. The TOT annunciator in the bottom right corner will be lit.
- 4. Press **UNITS** to accumulate the weight currently on the scale.
- 5. "ACCEPT" will display on the front panel.
- 6. The instrument will return to the live weight. Press **F1** to view the new accumulation values, and press **F1** again to return to live weight.
- 7. With live weight displayed, remove all weight from the scale and return the display to zero.
- 8. The instrument is now ready to accumulate the next weight.

#### **Net Accumulation**

- 1. Make sure the scale is at zero gross weight.
- 2. Add the container to the scale.
- 3. Press TARE.
- 4. The **NET** annunciator will be lit.
- 5. Add weight to the container.
- 6. Press the **F1** key "n X" will display, where X is the number of accumulations currently stored. The total accumulated net weight will display next. The TOT annunciator in the bottom right corner will be lit.
- 7. Press **UNITS** to accumulate the weight currently on the scale.

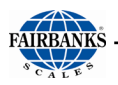

- 8. "ACCEPT" will display on the front panel.
- 9. The instrument will return to the live weight. Press **F1** to view the new accumulation values, and press **F1** again to return to live weight.
- 10. With live weight displayed, remove all weight, including the container, from the scale and return the display to gross zero. It is not necessary to display zero gross and the instrument can remain in net mode as long as the scale is empty.
- 11. The instrument is now ready to accumulate the next weight.

#### **Printing Accumulated Totals**

- 1. PORT 1 must be set to **BUTTON**.
- 2. With the accumulated totals flashing, press **PRINT**.
- 3. Either the default or custom TOT.PRN ticket will be printed, depending on FMT 1 setting.

## 5.5. Live Weight

For the Live Weight feature to be enabled, F.KEY must be set to LIVE.W in the APP menu.

- 1. With livestock on the scale, press the F1 key.
- 2. The H indicator on the display will flash while the instrument filters the weight.
- 3. When the FB1200 is done processing the movement, the H indicator will remain lit and the weight will be held on the display.
- 4. To clear the weight and return to normal weighing, hold the **F1** key for about 2 seconds.

NOTE: Live weight will not function unless TRADE is set to OFF.

## 5.6. Setpoint Operation

Setpoint settings are found under the **SETP** heading of the FB1200 menu. The FB1200 has two digital setpoints that can be configured independently.

#### Wiring:

| Pin Desc | Purpose   |
|----------|-----------|
| Out1     | Output 1  |
| Out2     | Output 2  |
| Com+     | 12/24 VDC |
| Com-     | 0 VDC     |
| Shld     | Shield    |

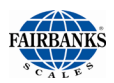

## 5.6.1. Settings

- Type
  - **Off** Setpoint is always inactive
  - **On** Setpoint is always active
  - **Over** Setpoint is active when weight displayed is over a certain value
  - Under Setpoint is active when weight displayed is under a certain value
  - COZ Setpoint is active when scale is at "center of zero"
  - **Zero** Setpoint is active when instrument displays zero weight
  - Net Setpoint is active when instrument displays net weight
  - Motion Setpoint is active when motion is detected on the scale
  - Error Setpoint is active when an error condition is detected
  - **C.W.HI** Setpoint is active when the weight on the scale is above the CW.HIGH setting in the APP menu.
  - **C.W.OK** Setpoint is active when the weight on the scale is between the CW.LOW and the CW.HIGH settings in the APP menu.
  - **C.W.LO** Setpoint is active when the weight on the scale is below the **CW.LOW** setting in the APP menu.
- Logic Determines the state of the output when setpoint conditions are met.
  - **High** When the condition of the type is met, the digital output will be driven to the high value. Otherwise it will be at the low value.
  - **Low** When the condition of the type is met, the digital output will be at the low value. Otherwise it will be driven to the high value.
- **Timing** Determines the behavior of a setpoint.
  - Level The setpoint becomes active when the condition of the type is met. The setpoint can be deactivated by dropping below the hysteresis value or while a reset input is active.
  - Edge The setpoint becomes active when the condition of the type is met. The setpoint can be deactivated by dropping below the hysteresis value or activating a reset input. Unlike "level" timing, a setpoint with this setting will remain *deactivated* after a reset input is received until the weight drops below hysteresis and the setpoint condition is reached again.
  - Latch The setpoint will become active when the type condition is met. It will remain active, regardless of scale conditions, until the reset input becomes active.
- Alarm Determines the instrument response to a setpoint condition being met. This setting works independently of the logic value.

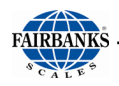

- **Single** The FB1200 produces a single beep every two seconds.
- **Double** The FB1200 produces a double beep every two seconds.
- **Flash** The FB1200 flashes the display.
- Name When F.KEY is set to TARGET, this name is used on the display to identify the setpoint to allow entry of a new target value.
- **Target** Used when the type is **OVER** or **UNDER**. Determines the target weight of the setpoint.
- P.ACT Used when the type is OVER or UNDER. Determines the preact of the setpoint. Used to account for material that may still flow after setpoint is active.
- **HYS** Used when the type is **OVER** or **UNDER**. Determines the hysteresis value of the setpoint. The hysteresis value determines the change in weight past the target and preact that is required to deactivate the setpoint.
  - Ex. TYPE = OVER, TARGET = 1000 lbs, P.ACT = 100 lbs, HYS = 50 lbs. The setpoint would become active when the scale reached 900 lbs (1000 lbs-100 lbs) and would remain active until the weight returned below 850 lbs (1000 lbs-100 lbs-50 lbs).
- **Source** Used when the type is OVER or UNDER. Select the source for the setpoint.
  - o Gross Use gross weight, regardless of displayed weight
  - Net Use net weight, regardless of displayed weight
  - GR.or.NT Uses the displayed weight
  - Piece Uses the piece count

#### Setting new targets

With the F.KEY set to **TARGET** in the APP menu, the setpoint targets for **OVER** and **UNDER** types can be quickly changed through the front panel.

1. Press and hold **F1** for two seconds.

The display will flash the name of **SETP1** and its value.

- 2. Press the **ZERO** key to open the number editor.
- 3. Use the **UNITS** key to increase the highlighted digit, the **B/G NET** key to decrease the highlighted digit, and the **ZERO** key to accept a value and move to the next digit.
- 4. After the last digit, press **ZERO** to return to the name of **SETP1** and it's new value.
- 5. Press the **UNITS** key and the display will flash the name of **SETP2** and its value.
- 6. Press the **ZERO** key to open the number editor.
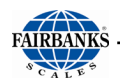

- 7. Use the **UNITS** key to increase the highlighted digit, the **B/G NET** key to decrease the highlighted digit, and the ZERO key to accept a value and move to the next digit.
- 8. After the last digit, press **ZERO** to return to the name of **SETP2** and its new value.
- 9. Press **UNITS** to return to the weigh screen and save these new targets.
  - If checkweigh is enabled, these values will be presented after targets and modified the same way.

# SECTION 6: SERIAL INPUT / OUTPUT

# 6.1. Connecting the FB1200 to a Remote Display

The FB1200 can connect to the Fairbanks 1600 Series Remote Displays via RS232, RS485, or 20mA communication.

The default settings for the 1600 Series are:

- **BAUD** = 2400
- **D.BITS** = 7
- **PAR** = P ODD
- **STOP** = 1

```
Set FMT X = REMOTE to output the standard Fairbanks remote display output. This will allow the LB/KG and GR/NT annunciators to work correctly.
```

### 6.1.1. Remote Display Output

```
<STX><A><B><P><WWWWWW><ETX>
```

<STX>Start of transmission character

<A> Status A

<B>Status B

<P>Polarity

<W>Displayed weight (leading zeroes suppressed)

<ETX>End of Transmission character

#### **Status A Character Descriptions**

| Character | Description                           |
|-----------|---------------------------------------|
| а         | Setpoint 1 active                     |
| A         | Setpoint 2 active                     |
| 4         | Both setpoints or no setpoints active |

#### **Status B Character Descriptions**

| Character | Description |
|-----------|-------------|
| 0         | Lb gross    |
| 1         | Lb net      |
| 2         | Lb tare     |
| 3         | Kg gross    |
| 4         | Kg net      |
| 5         | Kg tare     |

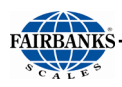

# 6.2. Printing

The FB1200 supports fixed standard printouts based on the instrument configuration, and a customizable print format.

Printing may be triggered manually by the print key. A serial port must be configured for printing by setting.

Go to: PORTS:COMx:OUTPUT=BUTTON.

Alternatively, a printout can be trigged automatically by setting **PORTS:COMx:OUTPUT=AUTO**. A printout will then be triggered when the weight is outside center of zero, and the scale is stable, and the weight is 50% greater than the previous printout.

| ROLL TAPE       | SW 1          | SW 2             | SW 3 | COMMUNICATION SETTINGS                       |
|-----------------|---------------|------------------|------|----------------------------------------------|
| PRINTER         | ON            | ON               | ON   |                                              |
| iDP3550 (28810) | 2, 3, 4,<br>8 | 1, 2, 3,<br>5, 6 | _    | 9600 Baud, No Parity, 8 Data and 1 Stop Bit. |

## 6.2.1. Printer Switch Settings

| TICKET          | SW 1     | SW 2     | SW 3    | COMMUNICATION SETTINGS                                                     |
|-----------------|----------|----------|---------|----------------------------------------------------------------------------|
| PRINTER         | ON       | ON       | ON      |                                                                            |
| TM-U590 (24740) | 1, 3, 7  | All OFF  |         | 9600 Baud, No Parity, 8 Data and 1 Stop Bit.                               |
| TM-U295 (24741) | 1, 3     | All OFF  | _       | 9600 Baud, No Parity, 8 Data and 1 Stop Bit.                               |
| SP298           | All OFF  | 3        | 1, 5    | 9600 Baud, No Parity, 8 Data and 1 Stop Bit.                               |
| SP700           | 1 thru 7 | 1 thru 6 | 1, 5    | 9600 Baud, No Parity, 8 Data and 1 Stop Bit.                               |
| SP2000          | All OFF  | 3        | 1, 5    | <b>2400</b> Baud, <b>Even</b> Parity, <b>7</b> Data and <b>2</b> Stop Bit. |
| SP2200          | 2, 3, 8  | All OFF  | All OFF | 2400 Baud, No Parity, 7 Data and 2 Stop Bit.                               |
| TM-U230 (30954) | All OFF  | 2, 5, 8  |         | 9600 Baud, No Parity, 8 Data and 1 Stop Bit.                               |
| GC420D          |          |          |         | 9600 Baud, No Parity, 8 Data and 1 Stop Bit.                               |

— No switch bank present inside the printer.

**NOTE:** The Fairbanks Scales standard default COM Port settings for all the printers is **9600 Baud, No Parity, 8 Bits**, and **1 Stop Bit.** 

# 6.3. Printers

### 6.3.1. Printer Cabling

The chart below shows the connections for the two cable types used with the printers.

#### 20483 CABLE KIT \*

Used with the with the GC420d and the L540 printers

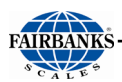

|      |                    |       | GC420d       | L540          |
|------|--------------------|-------|--------------|---------------|
| WIRE | COM PORT<br>1 OR 2 | COLOR | DB-9 PRINTER | DB-25 PRINTER |
| 1    | 2-RX               | W     | 2-TX         | 2-TX          |
| 2    | 1-TX               | R     | 3-RX         | 3-RX          |
| 3    | 3-GND              | G     | 5-GND        | 7-GND         |

\*Remove the female end of the cable in the field.

#### 15599 CABLE KIT

| WIRE | COM PORT<br>1 OR 2 | COLOR | DB-25 PRINTER |
|------|--------------------|-------|---------------|
| 1    | 2-RX               | W     | 3 RX          |
| 2    | 2-TX               | R     | 2-TX          |
| 3    | 3-GND              | G     | 7-GND         |

### 6.3.2. iDP3550 Tape Printer Settings

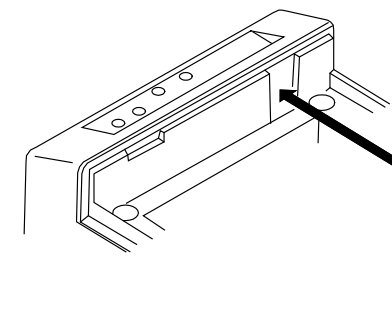

| DS2 | ON | OFF | D | <b>S</b> 1 | ON | OFF |
|-----|----|-----|---|------------|----|-----|
| 1   | Х  |     |   | 1          |    | X   |
| 2   | X  |     |   | 2          | X  |     |
| 3   | Х  |     | ; | 3          | X  |     |
| 4   |    | Х   | - | 4          | X  |     |
| 5   | Х  |     |   | 5          |    | X   |
| 6   | Х  |     |   | 6          |    | Х   |
| 7   |    | Х   | • | 7          |    | Х   |
| 8   |    | Х   | 1 | B          | X  |     |
|     |    |     |   | 9          |    | X   |
|     |    |     | 1 | 0          |    | Х   |

| BAUD      | 9600 |
|-----------|------|
| PARITY    | No   |
| DATA BITS | 8    |
| STOP BIT  | 1    |

### 6.3.3. TM-U590 Ticket Printer Settings

• For FB1200 Instrument Desktop and NEMA 4X SERIAL communications, use cable 15599.

| BAUD      | 9600 |
|-----------|------|
| PARITY    | No   |
| DATA BITS | 8    |
| STOP BIT  | 1    |

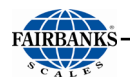

Set the printer **dip switche**s as listed below.

**DSW 1:** 1, 3, and 7 = **ON** only.

**DSW 2:** All Switches = **OFF** 

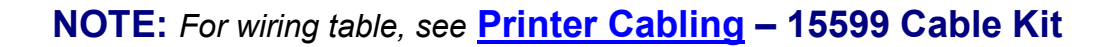

### 6.3.4. TM-U220 Tape Printer

- Uses **SERIAL** communication.
- Use cable **15599**.

| BAUD      | 9600 |
|-----------|------|
| PARITY    | No   |
| DATA BITS | 8    |
| STOP BIT  | 1    |

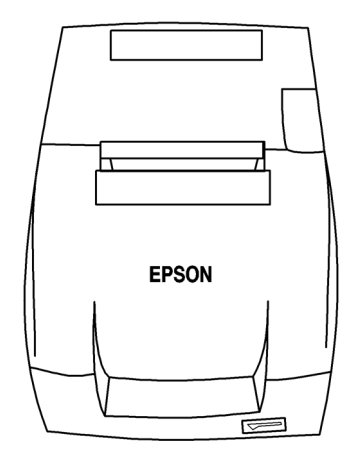

#### **NOTE:** For wiring table, see **Printer Cabling** – 15599 Cable Kit

#### **DIP SWITCH 1 (Serial Interface)**

| SWITCH | FUNCTION                | ON                  | OFF                            |
|--------|-------------------------|---------------------|--------------------------------|
| 1      | Data receive error      | Ignored             | Prints "?"                     |
| 2      | Receive buffer capacity | 40 byes             | 4KB                            |
| 3      | Handshaking             | XON/XOFF            | DTR/DSR                        |
| 4      | Work length             | 7 bits              | 8 bits                         |
| 5      | Parity check            | Yes                 | No                             |
| 6      | Parity selection        | Even                | Odd                            |
| 7      | Transmission speed      | 4800 bps            | 9600 bps                       |
| 8      | BUSY condition          | Receive buffer full | Receive buffer full or Offline |

#### Default settings are in bold.

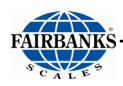

| DIP SWITCH 2 | (Serial Interface) |
|--------------|--------------------|
|--------------|--------------------|

| SWITCH | FUNCTION                                                   | ON            | OFF        |
|--------|------------------------------------------------------------|---------------|------------|
| 1      | Print Column                                               | 42/35         | 40/33      |
| * 2    | For internal use only (auto-cutter) (do not change)        | Enabled       | Disabled   |
| 3      | Pin 6 reset signal                                         | Used          | Not used   |
| 4      | Pin 25 reset signal                                        | Used          | Not used   |
| 5      | Undefined                                                  |               |            |
| 6      | Internal use only (flash memory rewriting) (Do not change) | Enabled       | Disabled   |
| 7      | Undefined                                                  |               |            |
| 8      | Serial Interface section                                   | Memory Switch | Dip Switch |

#### Default settings are in bold.

\* The TM-U220 Tape Printer DAT (dk gray case, w/cutter) will have DSW2 switch #2 set to ON. TM-U220 Tape Printer (white case, no cutter) will have DSW2 switch #2 set to OFF. All other switch settings are identical

between printers.

Access the **Dip Switches** by unfastening the screw and removing the cover plate, found on the bottom of the printer.

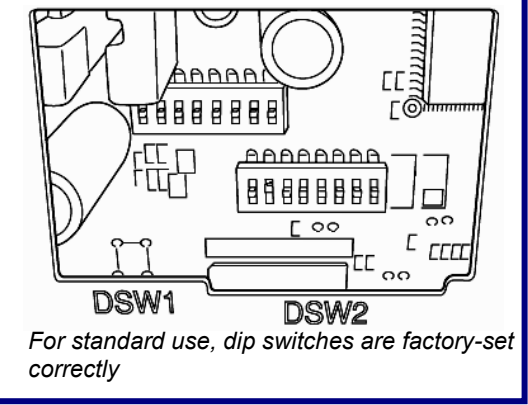

### 6.3.5. TM-U295 Ticket Printer Settings

• For FB1200 Instrument Desktop and NEMA 4X SERIAL communications, use cable 15599.

| BAUD      | 9600 |
|-----------|------|
| PARITY    | No   |
| DATA BITS | 8    |
| STOP BIT  | 1    |

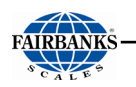

Set the printer **dip switches** as listed below.

SW1: 1 and 3 = ON Remainder = OFF

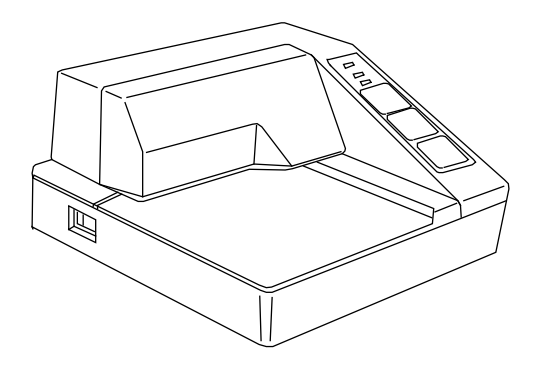

NOTE: For wiring table, see Printer Cabling – 15599 Cable Kit

### 6.3.6. SP298 Printer Settings

• For FB1200 Instrument Desktop and NEMA 4X SERIAL communications, use cable 15599.

| BAUD      | 9600 |
|-----------|------|
| PARITY    | No   |
| DATA BITS | 8    |
| STOP BIT  | 1    |

**NOTE:** For wiring table, see **Printer Cabling** – 15599 Cable Kit

#### **ACCESSING THE DIP SWITCHES**

- 1. Remove all power from the printer, as well as all Network cables from between the printer and the Instrument.
- 2. Remove the Printer Cover.
- 3. Press down with a screwdriver at **Location** "**A**" marked in the illustration below, and carefully slide the Document Table in the direction indicated by the arrow until it is out of the way.
  - It is not necessary to remove the document table completely. Just move it enough to access the DIP Switches inside.
- 4. Set the **DIP Switches** into their correct positions.
- 5. Slide the Document Table back into place while pressing down at Location "A".
- 6. Replace the **Print Cover**.

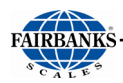

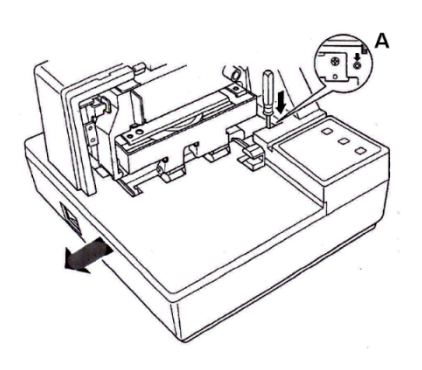

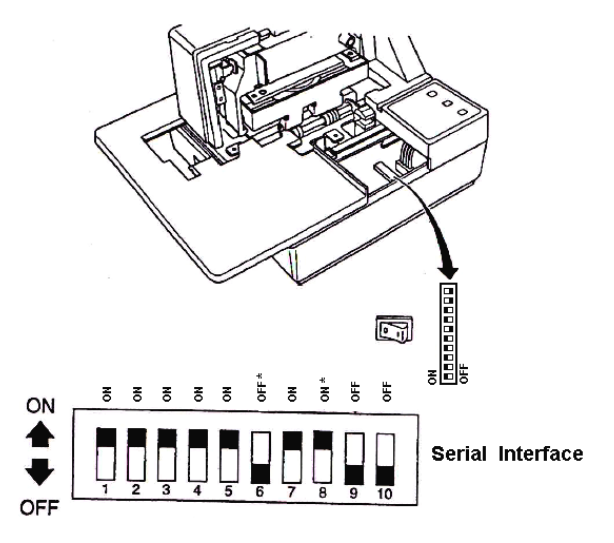

### **DIP Switch Settings (SERIAL INTERFACE)**

| SWITCH | FUNCTION                    | ON       | OFF             |
|--------|-----------------------------|----------|-----------------|
| 1      | Roud Poto                   | Soo tab  | Saa tabla balaw |
| 2      | Daud Nale                   | See lab  | le below.       |
| 3      | Data Length                 | 8 bits   | 7 bits          |
| 4      | Parity Check                | Disabled | Enabled         |
| 5      | Parity                      | Odd      | Even            |
| 6      | Handshake                   | DTR/DSR  | XON/XOFF        |
| 7      | Command Emulation           | See tak  |                 |
| 8      | Command Emulation           | See lak  | ne below        |
| 9      | Pin #6 (DSR) reset signal   | Enabled  | Disabled        |
| 10     | Pin #25 (INIT) reset signal | Enabled  | Disabled        |

### Baud Rate Settings Table

| BAUD RATE | SWITCH 1 | SWITCH 2-2 |
|-----------|----------|------------|
| 4800 bps  | OFF      | ON         |
| 9600 bps  | ON       | ON         |
| 1920 bps  | ON       | OFF        |
| 3840 bps  | OFF      | OFF        |

### **Command Emulation Table**

| COMMAND<br>EMULATION | SWITCH 7 | SWITCH 8 |
|----------------------|----------|----------|
| Star Mode            | ON       | ON       |

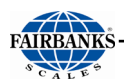

| ESC/POS (TM-295) | ON  | OFF |
|------------------|-----|-----|
| ESC/POS (TM-290) | OFF | OFF |
| Not used (*)     | OFF | ON  |

\* Never set Switch 7 to OFF at the same time that Switch 8 is set to ON.

### 6.3.7. SP700 Printer Settings

• For FB1200 Instrument Desktop and NEMA 4X SERIAL communications, use cable 15599.

| BAUD      | 9600 |
|-----------|------|
| PARITY    | No   |
| DATA BITS | 8    |
| STOP BIT  | 1    |

### NOTE: For wiring table, see Printer Cabling – 15599 Cable Kit

There are two (2) dip switch locations on the Star SP700 Printer.

- Underneath the printer, behind a protective cover is **DIP Switch 1**.
- **DIP Switch 2** is on the Serial Interface Board.

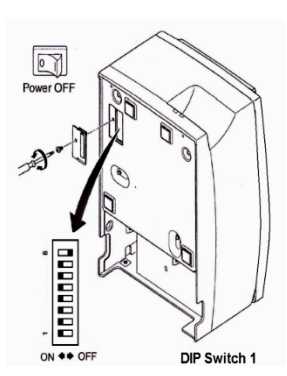

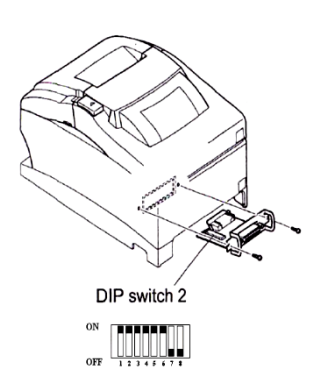

| SWITCH | FUNCTION             | ON               | OFF          |
|--------|----------------------|------------------|--------------|
| 1-1    | Always ON            | Should be set ON |              |
| 1-2    | Auto Cutter *        | Invalid          | Valid        |
| 1-3    | Always ON            | Should be set ON |              |
| 1-4    | Command Emulation    | Star             | ESC/POS      |
| 1-5    | USB mode **          | Printer Class    | Vendor Class |
| 1-6    | 2 Colors Printing    | Valid            | Invalid      |
| 1-7    | Reserved             |                  |              |
| 1-8    | Print head model *** | 18-pin wire      | 9-pin wire   |

\* The factory settings for enabling/disabling the Auto Cutter are as listed below.

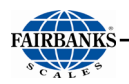

- Models without Auto Cutter: Invalid (Switch 1-2 = ON).
- Models with Auto Cutter: Valid (Switch 1-2 = OFF).

**NOTE**: Only program the **Auto Cutter** function with models that have the **Auto Cutter Accessory** installed.

- This is models with a tear bar.
- A mechanical error will occur.
- \*\* USB Interface model only.
- \*\*\* Do not change the default setting (Switch 1-8 = OFF).

#### **DIP Switch 2**

| SWITCH | FUNCTION                    | ON              | OFF       |
|--------|-----------------------------|-----------------|-----------|
| 2-1    | Baud Pate                   | Saa tabla balaw | lo bolow  |
| 2-2    | Dadu Nate                   | See lab         | ie below. |
| 2-3    | Data Length                 | 8 bits          | 7 bits    |
| 2-4    | Parity Check                | Disabled        | Enabled   |
| 2-5    | Parity                      | Odd             | Even      |
| 2-6    | Handshake                   | DTR/DSR         | XON/XOFF  |
| 2-7    | Pin #6 (DSR) reset signal   | Valid           | Invalid   |
| 2-8    | Pin #25 (INIT) reset signal | Valid           | Invalid   |

#### **Baud Rate Settings Table**

| BAUD RATE | SWITCH 2-1 | SWITCH 2-2 |
|-----------|------------|------------|
| 4800 bps  | OFF        | ON         |
| 9600 bps  | ON         | ON         |
| 1920 bps  | ON         | OFF        |
| 3840 bps  | OFF        | OFF        |

### 6.3.8. SP2000 Printer Settings

The SP2000 is a Dot Matrix ticket printer. The following switch settings and cable requirements will work with the default format.

• For FB1200 Instrument Desktop and NEMA 4X SERIAL communications, use cable 15599.

| BAUD      | 2400 |
|-----------|------|
| PARITY    | EVEN |
| DATA BITS | 7    |
| STOP BIT  | 1    |

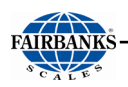

#### NOTE: For wiring table, see Printer Cabling – 15599 Cable Kit

Set the printer's **dip switche**s according to the following:

- DSW 1:All OFF.
- DSW 2: Three (3) ON only.
- DSW 3:One (1) and five (5) ON only.

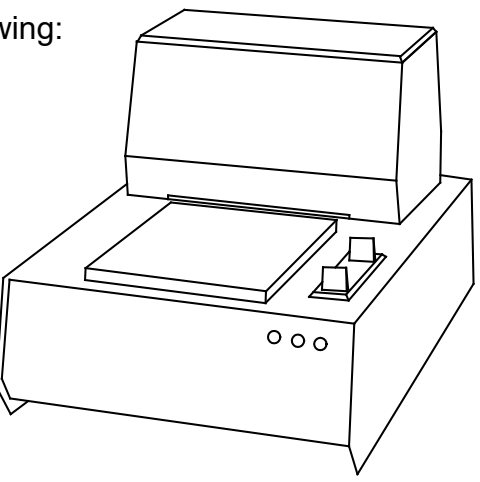

### 6.3.9. SP2200 Printer Settings

The SP2200 is a Dot Matrix ticket printer. The following switch settings and cable requirements will work with the default format.

• FB1200 Desktop and NEMA 4X use cable 15599.

| BAUD      | 2400 |
|-----------|------|
| PARITY    | NO   |
| DATA BITS | 7    |
| STOP BIT  | 2    |

NOTE: For wiring table, see Printer Cabling – 15599 Cable Kit

Set the printer's **dip switche**s according to the following:

- DSW 1:Two (2), three (3), and eight (8) ON only.
- DSW 2 and 3: All OFF.

### 6.3.10. TM-U230 Printer Settings

• For FB7100 Instrument Desktop and NEMA 4X SERIAL communications, use cable 15599.

| BAUD      | 9600 |
|-----------|------|
| PARITY    | No   |
| DATA BITS | 8    |
| STOP BIT  | 1    |

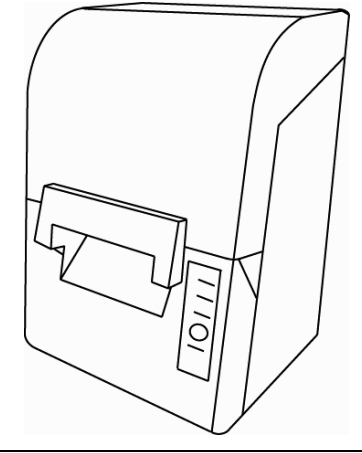

47

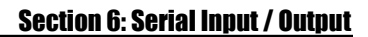

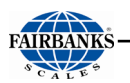

### NOTE: For wiring table, see Printer Cabling – 15599 Cable Kit

### DIP Switch 1 Settings (SERIAL INTERFACE)

| SWITCH | FUNCTION                | ON                     | OFF                               |
|--------|-------------------------|------------------------|-----------------------------------|
| 1      | Data receive error      | Ignored                | Prints "?"                        |
| 2      | Receive buffer capacity | 1KB                    | 16KB                              |
| 3      | Handshaking             | XON/XOFF               | DTR/DSR                           |
| 4      | Work length             | 7 bits                 | 8 bits                            |
| 5      | Parity check            | Yes                    | No                                |
| 6      | Parity selection        | Even                   | Odd                               |
| 7      | Transmission speed      | 4800 bps               | 9600 bps                          |
| 8      | BUSY condition          | Receive<br>buffer full | Receive buffer<br>full or Offline |

### **DIP Switch 2 Settings (SERIAL INTERFACE)**

| SWITCH                                                                               | FUNCTION                                                               | ON                     | OFF                       |
|--------------------------------------------------------------------------------------|------------------------------------------------------------------------|------------------------|---------------------------|
| 1                                                                                    | Sections number of characters per<br>line (cpl) 7 x 9 font/ 9 x 9 font | per 42/35 <b>40/33</b> |                           |
| 2                                                                                    | 2 For internal use only (Auto-cutter)<br>(do not change)               |                        | Disabled                  |
| 3                                                                                    | 3 Pin 6 reset signal Used Not                                          |                        | Not used                  |
| 4                                                                                    | Pin 25 reset signal                                                    | Used                   | Not used                  |
| 5                                                                                    | 5 PAPER OUT LED flashing pattern Flashes                               |                        | Lights on                 |
| 6 For internal use only (flash memory Enabled <b>Disa</b> rewriting) (Do not change) |                                                                        | Disabled               |                           |
| 7                                                                                    | For internal use only (Internal synchronization) (Do not change)       | Asynchronous           | Synchronous<br>with clock |
| 8                                                                                    | Internal buzzer                                                        | Disabled               | Enabled                   |

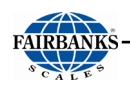

### 6.3.11. L540 Printer Settings

• For FB1200 instrument Serial communications use cable 20483.

| BAUD      | 9600 |
|-----------|------|
| PARITY    | No   |
| DATA BITS | 8    |
| STOP BIT  | 1    |

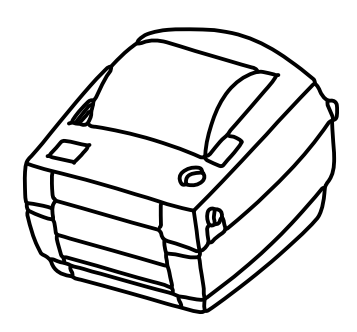

NOTE: For wiring table, see Printer Cabling – 20483 Cable Kit

### 6.3.12. GC420d Printer Settings

• For **FB1200** instrument desktop and Nema 4x Serial communications use cable **20483**.

| BAUD      | 9600 |
|-----------|------|
| PARITY    | NO   |
| DATA BITS | 8    |
| STOP BITS | 1    |

**NOTE:** For wiring table, see **Printer Cabling** – 20483 Cable Kit

The **FB1200** Instrument has numerous ports and outlets allowing different Input/ Output devices to be utilized.

- The back of the Instrument has a 120V cord outlet, but the unit also supports 220V.
- The FB1200 instrument has two (2) standard Serial Output COM Ports.
  - These are configured for **RS-232** communications.
  - Serial Outputs can be customized to provide specific configured data string protocols, configuration parameters, using output modes such as: Config, Auto, Continuous, Poll and printers.

### 6.3.13. Ticket Formatting

Tickets can be formatted through the FB1200 viewer for use with generic text printers. There are two custom print formats:

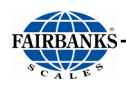

- **BUT.PRN** Standard printout, acquired by pressing PRINT key when in normal weighing mode and no errors are present.
- **TOT.PRN** Accumulation printout, acquired by pressing PRINT key when viewing accumulated totals on the display.
- 1. Connect the Tech-Lynk cable to a PC and open the FB1200 Viewer application and login. See <u>Setup Security</u> for login instructions, if needed.

Under **PORTS** select **COM1**, select **OUTPUT** and the **BUTTON** option. (**NOTE**: these instructions also allow for the configuration of the OUTPUT = AUTO ticket on COM1 and COM2)

2. Click on **BUT.PRN** or **TOT.PRN** and a field should appear on the right half of the window. If no ticket is currently configured, this field will be empty. Otherwise, it will have the existing token string.

| Fairbanks FB1200 Viewer                                                                                                    |                              |    | ×  |
|----------------------------------------------------------------------------------------------------|------------------------------|----|----|
| File Edit Instrument Help                                                                                                    |                              |    |    |
| Depen         Save         Disconnect         Start Session           Display         Calibration         Settings         Log         Test | <b>a</b><br>End Session      |    |    |
| E-SERV SETUP                                                                                                    |                              |    | 1  |
| B-SEIDP<br>B-PORTS<br>COM 1<br>- PORT 1 : RS232<br>- OUTPUT : BUTTON<br>- BAUD 1 : 9600<br>- D.BITS.1 : 8                                   | REC.PRN :<br>Register: A304) |    | ]  |
| PAR 1 : P NONE<br>STOP 1 : 1<br>-FMT 1 : CUSTOM<br>POLL 1 : 5<br>REC.PRN :<br>B-COM 2<br>B-SETP<br>B-CONFIG<br>B-APP<br>B-CAL<br>H-TEST     | Test                         | 0K |    |
| 201200EF:FF700C 811200EF:0000                                                                                                    | SN: 3626196, 1200 1.0.22     |    | // |

3. Click on **Edit** to open the formatting window. The following window appears. A progress bar will display on the screen as tokens are loaded.

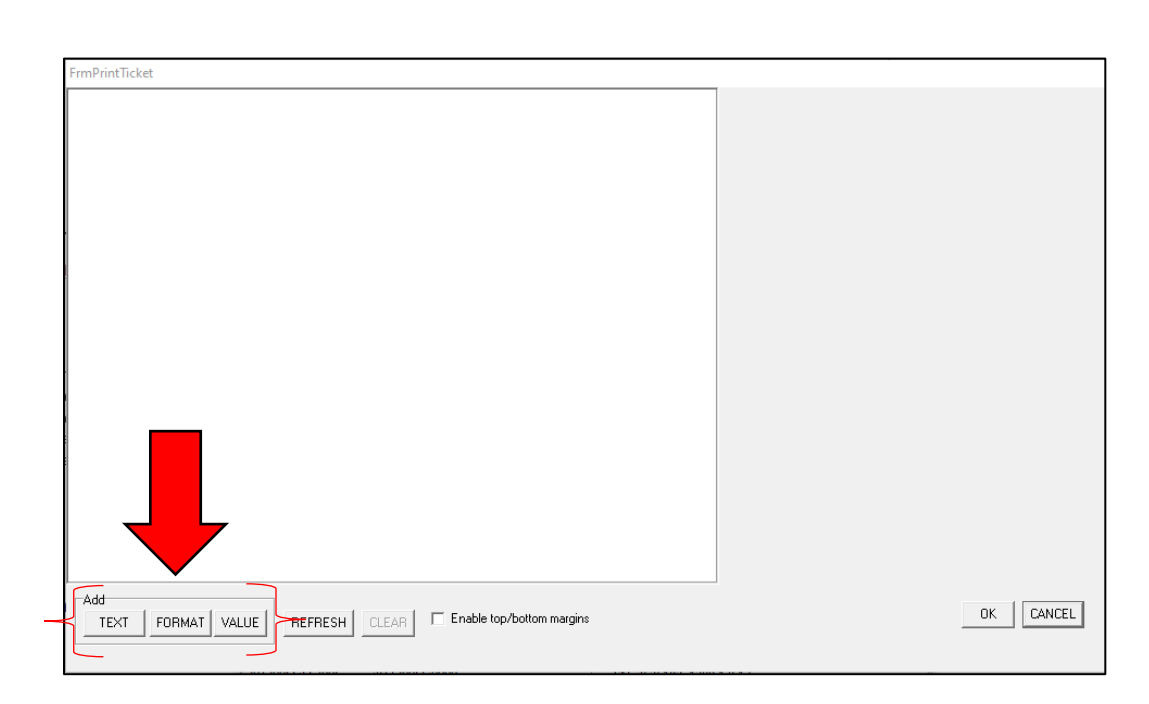

- 4. To add a field to the format, press a button from the following options, in the lower left corner of the window.
  - a. **TEXT** Free entry of text characters or ASCII characters by hex value (see <u>Appendix II: ASCII Table</u>)
  - b. **FORMAT** Used to format the transmission of weight values and status tokens (see section <u>Custom Format Tokens</u> for details)
  - c. **Value** Used to add tokens for printed values (see section <u>Custom</u> <u>Format Tokens</u> for details)

Once one of the add options is selected, a small box will appear in the center of the ticket window. Drag this box into place on the ticket field and the right half of the window will allow for input of the field's properties. Drag the box outside of the ticket field to delete.

5. If the **TEXT** button is selected, move the box into the desired location. A text box appears on the right. .Any ASCII character can be added by typing **\XX**, where **XX** is the two-character hex value of the character. Printable ASCII characters can be added as plain text so this field should be used for control characters (CR, EOT, etc.). Enter the desired text into this field and press **OK**.

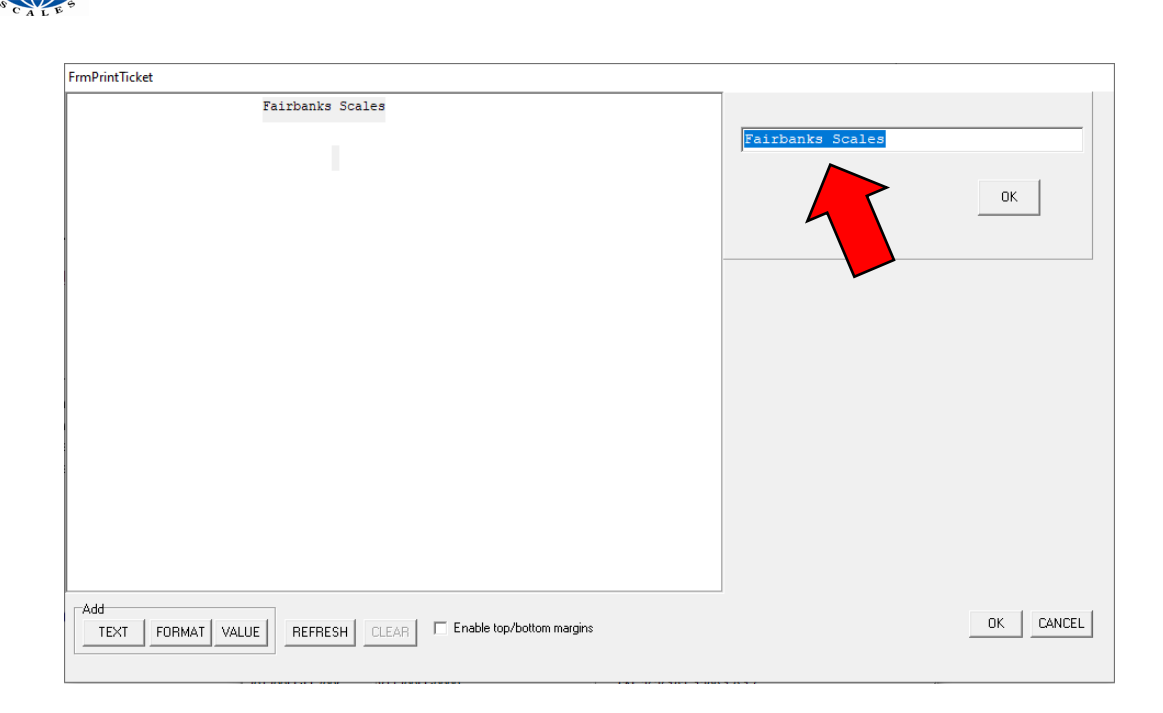

6. If the **FORMAT** button is selected, the box should be moved to the top-left corner of the field. Once it is there, a check list will open on the right. Select all applicable formatting items and press the **OK** button.

| FrmPrintTicket                                            |                                                                                                    |
|-----------------------------------------------------------|----------------------------------------------------------------------------------------------------|
|                                                           | 5 Character Weight decrementing to 3 with wrapping:95         6 Character Weight:93         7 Character Weight:93         8 Character Weight:93         9 Character Weight:93         9 Character Weight:93         10 Character Weight:94         Sign character send as '' for positive and '' for negative:90         Sign character send as '' to positive and '' for negative:90         Sign character send as '' to positive and '' for negative:90         Decimal point sent 3s ''A1         Weight sent with leading paces:A3         Weight sent with leading paces:A3         Weight sent with leading paces:A3         Weight data blanked on error:A7         Status characters are upper case:A8         Status characters are upper case:A8         Toggle showing units after weight:AA         Always senters are upper case:A8         Toggle showing units after weight:B1         Always senters are upper case:A8         Toggle showing units after weight:AA         Increment the length of print ID from 6 characters to 3 with wrapping         Place sign character adjacent to the weight:B1         Add serptor sent as ''L0         Increment the length of print ID from 6 characters to 5 with wrapping         Decimal point sent as ''L0         Increment the length of print ID from 6 characters to 5 with wrapping |
| TEXT FORMAT VALUE REFRESH CLEAR Enable top/bottom margins | OK CANCEL                                                                                                    |

 If the VALUE button is selected, move the box to the desired location. A tree of possible tokens opens on the right. To expand the options, click the PLUS SIGN next to a header. To select a value, double click on that value.

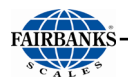

| FrmPrintTicket                             |                                                                                                    |
|--------------------------------------------|----------------------------------------------------------------------------------------------------|
| Fairbanks Scales<br>03/17/00<br>04:42:26PM | PRINT TOKENS     General Tokens     General Tokens     Partbanks Scales     Leading spaces     Leading ines     Leading ines     Leading ines     Leading ines     Leading ines     Leading consecutive print ID     12 hour time     Settable consecutive print ID     Reset to 1 the settable consecutive print ID     Reset to 1 the settable consecutive print ID     Reset to 1 th |
| Add TEXT FORMAT VALUE REFRESH CLEAR        | Enable top/bottom margins OK CANCEL                                                                                                    |

8. **(optional)** To enable top and bottom margins, check the box in the center bottom of the window. This adds margins to the beginning and end of your ticket print as configured in SP.TOP and SP.BOT.

**NOTE**: To use the Epson release token, margins at the bottom of the ticket must be disabled.

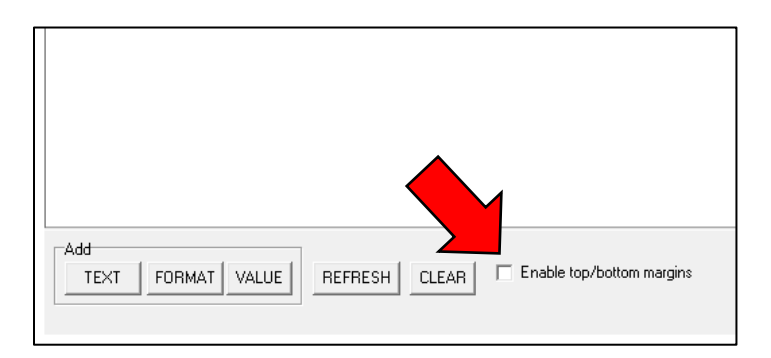

- 9. When the ticket format is finished, press **OK**.
- 10. The tokens required to create saved ticket automatically appear in the **BUT.PRN** or **TOT.PRN** field.

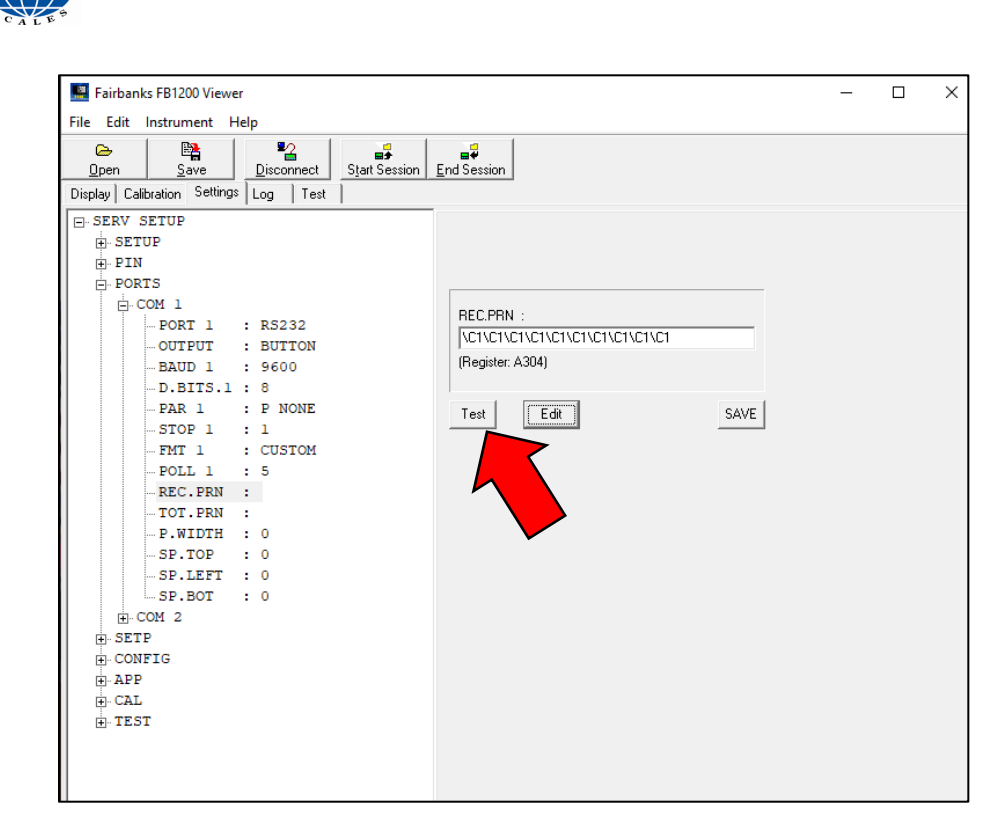

11. Back in the main viewer window, press **Test** to view the ticket as it would appear on the page.

| 🔜 Fairbanks FB1200 Viewer                                                                                                    | - 🗆 X                                                                                                    |
|----------------------------------------------------------------------------------------------------|----------------------------------------------------------------------------------------------------|
| File Edit Instrument Help                                                                                                    |                                                                                                    |
| Den         Save         Disconnect         Start Session                                                                                                    | <b>u</b> nd Session                                                                                                    |
| Display Calibration Settings Log Test                                                                                                    |                                                                                                    |
| □-SERV SETUP<br>□-SETUP<br>□-PORTS<br>□-COM 1<br>□-PORT 1 : RS232<br>□-OUTPUT : BUTTON<br>□-BAUD 1 : 9600<br>□-D.BITS.1 : 8<br>□-PAR 1 : P NONE<br>□-STOP 1 : 1<br>□-FMT 1 : CUSTOM<br>□-POLL 1 : 5<br>□-COM 2<br>□-COM 2<br>□-COMFIG<br>□-APP<br>□-CAL<br>□-TEST | Fairbanks Scales         A           01/28/21         11:43:28AM           10.92 lb GR         0.00 lb TA           0.00 lb TA         10.92 lb NT |
| 2012004D:\96\9C\A0\. 10.92 lb NT                                                                                                    | SN: 3626196, 1200 1.0.22                                                                                                    |

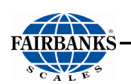

12. Once satisfied, press **OK** to push the ticket to the instrument and finalize the ticket.

| Fairbanks FB1200 Viewer                                                                                                    | _                                                                                 | × |
|----------------------------------------------------------------------------------------------------|-----------------------------------------------------------------------------------|---|
| File Edit Instrument Help                                                                                                    |                                                                                   |   |
| Den         Save         Disconnect         Start Session                                                                                                    | <b>⊑</b> nd Session                                                               |   |
| Display Calibration Settings Log Test                                                                                                    |                                                                                   |   |
| B SERV SETUP<br>B SETUP<br>B PIN<br>PORTS<br>PORT 1 : RS232<br>OUTPUT : BUTTON<br>BAUD 1 : 9600<br>D.BITS.1 : 8<br>PAR 1 : P NONE<br>STOP 1 : 1<br>PAR 1 : P NONE<br>STOP 1 : 1<br>PAR 1 : CUSTOM<br>POLL 1 : 5<br>REC.PRN :<br>TOT.PRN :<br>P.WIDTH : 0<br>SP.TOP : 0<br>SP.LEFT : 0<br>SP.LEFT : 0<br>SP.DEFT : 0<br>B-COM 2<br>B SETP<br>COMFIG<br>B APP<br>B CAL<br>B TEST | REC.PRN :<br>\C1\C1\C1\C1\C1\C1\C1\C1\C1\C1<br>(Register: A304)<br>Test Edit SAVE |   |

- 13. Use the **P.WIDTH** field to change the print width of the ticket as a number of characters. An entry of "0" leaves it at default width, not zero characters and is sufficient for a 295 ticket printer or 220 tape printer.
- 14. **SP.TOP**, **SP.LEFT**, and **SP.BOT** add margins to the printing at the top, left, and bottom edges respectively. The defaults are zero, or no margin.

### 6.3.14. Default Ticket Formats

A. Default GTN Ticket

```
000000133 02/01/21 12:19:56PM
12.001b GR
5.001b TA
7.001b NT
```

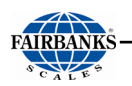

B. Default accumulation ticket

02/08/21 12:03:48PM 3 Items GR 13.5001b GR Total 2 Items NT 9.5001b NT Total

C. Default GTN ticket with piece counting

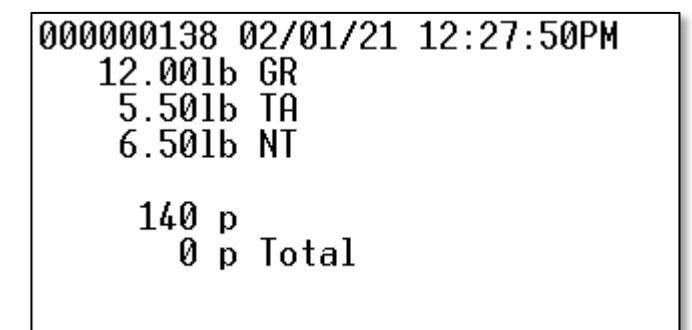

D. Default GTN ticket with peak hold

```
000000134 02/01/21 12:23:59PM
12.00lb GR
5.50lb TA
6.50lb NT
12.72lb Peak Weight 02/01/21 12:22:30PM
```

#### E. Default accumulation ticket with piece counting

02/08/21 12:16:33PM 3 Items GR 16.50lb GR Total 2 Items NT 13.00lb NT Total 57 p Total

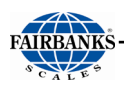

# 6.4. Continuous Weight Output

### 6.4.1. Introduction

The continuous weight output is normally used to drive remote displays, dedicated computer connections or PLCs. The output generates a simple weight message at predefined intervals. **Custom strings are only available through the FB1200 viewer.** 

### 6.4.2. Adding a Custom Continuous Output Format

- 1. Connect the Tech-Lynk cable to the instrument/PC and start a supervisor or service session.
- 2. Expand the Ports menu and select either COM 1 or COM 2.
- 3. Set **PORT X** to the desired output type.
- 4. Set **OUTPUT** to **CONTIN**.
- 5. Set all data format values to site required values.
  - a. BAUD X: baud rate in per second
  - b. D.BITS.X: number of data bits: 7 or 8
  - c. PAR X: parity of the characters: none, even, or odd
  - d. **STOP X**: number of stop bits; 1 or 2
- 6. Set FMT X to **CUSTOM**.
- 7. Highlight **BUILD** A text entry field should appear on the right half of the viewer.
- 8. If no string is configured, this field will be empty. Otherwise, the existing tokens will be present.
- 9. Custom strings can be built in two ways:
  - a. By pressing Edit to open the string builder window (See section String Builder)
  - Entering the tokens directly into the text field (See section <u>Direct Format</u> <u>Tokens</u>)
- 10. Once the string is complete, press **OK** to push it to the instrument. The FB1200 will begin outputting the string immediately.

### 6.4.3. String Builder

- 1. With the **Build** box open in the Viewer, press **EDIT**.
- 2. Click on **EDIT** to open the formatting window.
- 3. To add a field to the format, one of the three buttons in the **Add** box in the lower left corner of the window.

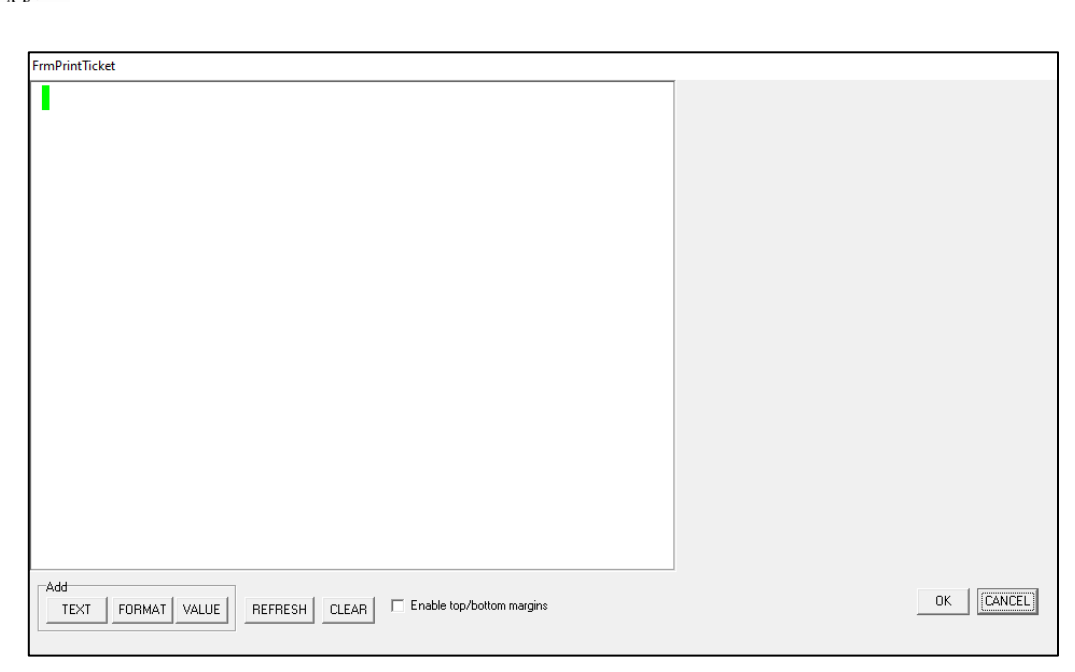

- a. **TEXT** Free entry of text characters or add ASCII characters by hex value.
- b. **FORMAT** Used to format the transmission of weight values and status tokens (see <u>Appendix III: Token Formatting and ASCII Table</u> for details)
- c. **VALUE** Used to add tokens for printed values (see <u>Appendix III: Token</u> <u>Formatting and ASCII Table</u>)
- 4. Once one of the add options is selected, a small box will appear in the center of the window. Drag this box into place on the format field and the right half of the window will allow for selection of the fields properties.

| FrmPrintTicket                                                   |                                                                                                    |
|------------------------------------------------------------------|----------------------------------------------------------------------------------------------------|
|                                                                  | 5 Character Weight decrementing to 3 with wrapping 95         6 Character Weight 95         7 Character Weight 97         8 Character Weight 97         9 Character Weight 93         10 Character Weight 93         10 Character Weight 94         9 Character Weight 94         9 Character Weight 94         9 Character Weight 94         9 Character Weight 94         9 Character Weight 94         9 Character 94         9 Character 94         94 <t< td=""></t<> |
|                                                                  | ОК                                                                                                    |
| Add<br>TEXT FORMAT VALUE REFRESH CLEAR Enable top/bottom margins | OK CANCEL                                                                                                    |

5. The **FORMAT** field should be placed on the far left of the field. Once it is there, a check list will open on the right. Select all applicable formatting items and press the **OK** button.

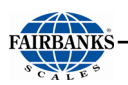

- 6. Once **TEXT** fields are dragged into place, a text box will appear on the right.. Any ASCII character can be added by typing \XX, where XX is the two character hex value of the character. Printable ASCII characters can be added as plain text so this field should be used for control characters (CR, EOT, etc.). See also <u>Direct Token Entry</u> below. Enter the desired text into this field and press **OK**.
- 7. When a **VALUE** field is dragged into place, a tree of possible tokens opens on the right. To expand the options, click the plus sign next to a header. To select a value, double click in it.
- 8. Once the format is complete, press **OK**.
- 9. Use the **TEST** button to view the string as it would appear in a terminal utility.
- 10. Press **SAVE** to push the string to the FB1200.

### 6.4.4. Direct Token Entry

- 1. With the **BUILD** box active, click the **TEXT** field.
- 2. Tokens are added by typing them into the field in the order they should be used.
  - a. Format tokens Control the format of string components
  - b. **Page tokens** Determine what page a value token should be taken from
  - c. **Value token** Correspond to a transmitted value (weight, time, status, etc.)
  - d. ASCII Enter an ASCII character into a string
    - i. **NOTE**: Printable ASCII characters can be entered directly into a string so the ASCII tokens should be used for control characters only
- 3. Format tokens should be added first and will determine what the string will look like.
  - a. These tokens are not printed and do not need spaces.
  - b. E.g. "\96\A4\AA" will send a 6-character weight with leading zeroes and no units
- 4. Value tokens are broken up into pages. Some values are non-paged and can be entered alone, but all others must have a page established first. Once a page token is established, all tokens will be taken from that page until a new page token is entered.
  - a. E.g. "\BE\D8" prints the gross weight in primary units, "\B9\D8" prints a "gross, net, error, overload, underload" status indicator.
  - b. Tokens from multiple pages can be entered in a string, but a page token must be included to change the page.
- 5. Enter ASCII tokens using \XX where "XX" is the hex value of the character. See <u>Appendix III: Token Formatting and ASCII Table</u>.
  - a. E.g. "\0D" is adds a carriage return to the string.

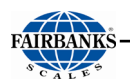

- 6. Text can be added by typing it into the field in the appropriate place between tokens.
- 7. Spaces entered between tokens will add a space to the string, or \20 can be used.
- 8. Once a string is complete, use **TEST** to view the output in the Viewer.
- 9. Press **OK** to push the string to the instrument. The FB1200 will begin outputting the string immediately.

# 6.5. Formats

There are 6 continuous weight output formats, including, and one custom format.

### 6.5.1. FBANKS: Fairbanks and Toledo Format

Format:

#### <\$TX><A><B><C><GGGGGGG<<TTTTTT><CR>

Where:

| Element | Description                                                                                                    | Values                                    |
|---------|----------------------------------------------------------------------------------------------------|-------------------------------------------|
| STX     | Start of transmission character                                                                                                    |                                           |
| A       | Status A                                                                                                    | See status A bit<br>descriptions<br>below |
| В       | Status B                                                                                                    | See status B bit<br>descriptions<br>below |
| С       | Status C                                                                                                    | See status C bit<br>descriptions<br>below |
| G       | Gross weight (leading zeroes are not suppressed). 6 characters if<br>grad size does not have a decimal point. 5 characters if the grad<br>size does have a decimal point. The decimal point is not sent as<br>part of the character string. |                                           |
| Т       | Tare weight (leading zeroes are not suppressed) 6 characters if<br>grad size does not have a decimal point. 5 characters if the grad<br>size does have a decimal point. The decimal point is not sent as<br>part of the character string.   |                                           |
| CR      | Carriage return character                                                                                                    |                                           |

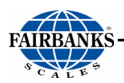

#### Status A Bit Descriptions

| Bits | Description                 |  |  |
|------|-----------------------------|--|--|
| 0-2  | Decimal point/zero location |  |  |
|      | 0: x00                      |  |  |
|      | 1: x0                       |  |  |
|      | 2: x                        |  |  |
|      | 3: x.x                      |  |  |
|      | 4: x.xx                     |  |  |
|      | 5: x.xxx                    |  |  |
|      | 6: x.xxxx                   |  |  |
|      | 7: x.xxxxx                  |  |  |
|      |                             |  |  |
| 3-4  | 0: N/A                      |  |  |
|      | 1: Count by 1               |  |  |
|      | 2: Count by 2               |  |  |
|      | 3: Count by 5               |  |  |
|      |                             |  |  |
| 5    | Always 1                    |  |  |
| 6    | Always 0                    |  |  |
| 7    | Parity bit                  |  |  |

#### Status B Bit Descriptions

| Bit | Description           |
|-----|-----------------------|
| 0   | 0: Gross              |
|     | 1: Net                |
| 1   | 0: Positive           |
|     | 1: Negative           |
| 2   | 0: In range           |
|     | 1: Overload/underload |
| 3   | 0: Stable             |
|     | 1: Motion             |
| 4   | 0: Pounds (lb)        |
|     | 1: Kilograms (kg)     |
| 5   | Always 1              |
| 6   | 0: Normal             |
|     | 1: Power Up           |
| 7   | Parity bit            |

#### Status C Bit Descriptions

| Bit | Description |
|-----|-------------|
| 0   | Always 0    |
| 1   | Always 0    |
| 2   | Always 0    |

61

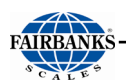

| 3 | 0: Normal            |
|---|----------------------|
|   | 1: Print key pressed |
| 4 | Always 0             |
| 5 | Always 1             |
| 6 | 0: Normal            |
|   | 1: Keyboard Tare     |
| 7 | Parity bit           |

### 6.5.2. CARD: Cardinal 738 Format

Format:

#### <CR><P><WWWWWPeriod (.)<m><SP><u><SP><g><SP><ETX>

Where:

| Element | Description                                           | Values             |
|---------|-------------------------------------------------------|--------------------|
| CR      | Carriage return character                             |                    |
| Р       | Weight polarity                                       | +: Positive weight |
|         |                                                       | -: Negative weight |
| W       | Displayed weight (leading zeroes are not suppressed). |                    |
|         | Decimal point always sent, even if trailing.          |                    |
| m       | Motion status                                         | m: Motion          |
|         |                                                       | o: Overload        |
| SP      | Space                                                 |                    |
| U       | Weight units                                          | L: Pounds          |
|         |                                                       | K: Kilograms       |
| SP      | Space                                                 |                    |
| g       | Gross or net status                                   | g: Gross           |
|         |                                                       | n: Net             |
| SP      | Space                                                 |                    |
| SP      | Space                                                 |                    |
| ETX     | End of transmission character                         |                    |

### 6.5.3. WTX: Weigh-Tronix WI-120 Format

Format:

#### <SP><G><WWWWWW><SP><U><CR><LF>

Where:

| Element | Description         | Values                                   |
|---------|---------------------|------------------------------------------|
| SP      | Space               |                                          |
| G       | Gross or net status | G: Gross<br>N: Net                       |
| Р       | Weight polarity     | +: Positive weight<br>-: Negative weight |

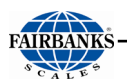

| W  | Displayed weight (leading zeroes are not suppressed) |                             |
|----|------------------------------------------------------|-----------------------------|
| SP | Space                                                |                             |
| U  | Weight units                                         | lb: Pounds<br>kg: Kilograms |
| CR | Carriage return character                            |                             |
| LF | Line feed character                                  |                             |

### 6.5.4. Condec: Condec Format

Format:

#### <STX><SP><SP><WWWWW><U><G><M><CR>

Where:

| Element | Description                                      | Values                                                                  |
|---------|--------------------------------------------------|-------------------------------------------------------------------------|
| STX     | Start of transmission character                  |                                                                         |
| Р       | Weight polarity                                  | <ul><li>''(space): Positive weight</li><li>-: Negative weight</li></ul> |
| W       | Displayed weight (leading zeroes are suppressed) | -                                                                       |
| U       | Weight units                                     | L: Pounds<br>K: Kilograms                                               |
| G       | Gross or net weight                              | G: Gross<br>N: Net                                                      |
| М       | Motion status                                    | M: Motion<br>I: Error<br>O: Overload or underload<br>''(space): Stable  |
| CR      | Carriage return character                        |                                                                         |

### 6.5.5. CUSTOM: Continuous Output Custom Format

Custom formats are specified in PORTS: COMX: BUILD. The format is entered as an ASCII string with \escaped format tokens in the viewer:

• ASCII codes: See the ASCII table in <u>Appendix III: ASCII Table</u>

• Format tokens: See the codes in Custom Format Tokens

Up to 30 characters can be entered. If ASCII 0 needs to be sent, enter the token 80.

For example, the following format string would transmit the weight reading in a fixed 7 character field with leading zero suppression and no decimal point:

\97\9F\D7

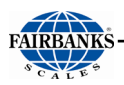

### 6.5.6. Remote Input Characters

| Character             | Action                           | Notes                                                                                                    |
|-----------------------|----------------------------------|----------------------------------------------------------------------------------------------------|
| Ζ                     | Zero                             | Active in the Polled or Button Modes                                                                                                    |
| А                     | Tare (Auto Tare)                 | Active in the Polled or Button Modes                                                                                                    |
| U                     | Change Units                     | Active in the Polled or Button Modes                                                                                                    |
| g                     | Toggle Gross / Net               | Active in the Polled or Button Modes                                                                                                    |
| p or P                | Print                            | Active in the Polled or Button Modes. The output will<br>be the same as if the instrument print key is pressed. See<br>Section 8 for printer formats. |
| CR                    | Carriage Return                  | Active in the Polled Mode Output. When CR is received, poll output format is sent. The poll output format is described in Section 7.3.9.              |
| <poll char=""></poll> | Configurable poll char-<br>acter | Active in the Polled Mode Output. When the character set in PORTS:COMx:POLL is received, poll output format is sent.                                  |

### 6.5.7. Poll Output Format

The poll output format is sent when the poll character is received on a serial port set for POLL mode.

Format:

#### <\$P><P><WWWWW><\$P><U><\$P><\$P><\$P><\$P><CR><LF><EOT>

Where:

| Element | Description                                      | Values                                                                   |
|---------|--------------------------------------------------|--------------------------------------------------------------------------|
| SP      | Space                                            |                                                                          |
| Р       | Weight polarity                                  | ''(space): Positive weight                                               |
| W       | Displayed weight (leading zeroes are suppressed) |                                                                          |
| SP      | Space                                            |                                                                          |
| U       | Weight units                                     | lb: Pounds<br>kg: Kilograms                                              |
| SP      | Space                                            |                                                                          |
| SP      | Space                                            |                                                                          |
| GR      | Status                                           | GR: Gross stable gr:<br>Gross motion NT: Net<br>stable<br>nt: Net motion |
| SP      | Space                                            |                                                                          |
| SP      | Space                                            |                                                                          |
| CR      | Carriage return character                        |                                                                          |
| LF      | Line feed character                              |                                                                          |
| EOT     | End of transmission character                    |                                                                          |

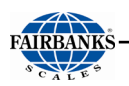

### 6.5.8. Remote Display Mode

The FB1200 can act as a remote display to other FB1200s and other select Fairbanks instruments.

| Master<br>Instrument | Cable                    | COM 1 OUTPUT | Master COM setting              |
|----------------------|--------------------------|--------------|---------------------------------|
| FB1200               | 17216 (limit 50')        | RD1200       | COM 2: Config                   |
| FB2250/55            | 17216 (limit 50')        | RD2255       | POLL                            |
| FB2560               | 10' = 26041, 50' = 26042 | RD2560       | Continuous; Fairbanks<br>Output |
| FB6001/11            | 10' = 26041, 50' = 26042 | RD7000       | Continuous; Fairbanks<br>Output |
| FB6005/15            | 17216 (limit 50')        | RD7000       | Continuous; Fairbanks<br>Output |
| FB7100               | 17216 (limit 50')        | RD7000       | Continuous; Fairbanks<br>Output |
| FB400                | 17216 (limit 50')        | RD400        | rinCMD                          |

#### FB1200 -to-FB1200

| FB1200 Master – SERIAL 2 | Cable 17216 | FB1200 Remote – SERIAL 1 |
|--------------------------|-------------|--------------------------|
| 1 RX                     | Red         | 2 TX                     |
| 2 TX                     | White       | 1 RX                     |
| 3 GND                    | Green       | 3 GND                    |

- 1. Connect the master and remote FB1200s according to the above table.
- 2. On the master FB1200, set OUTPUT to CONFIG in PORTS > COM 2.
- 3. On the remote FB1200, set **OUTPUT** to **RD1200** in **PORTS > COM 1**.
- 4. Ensure that the baud rate, data bits, stop bits, and parity are the same between FB1200s.

UNITS, ZERO, B/G NET, TARE, PRINT, and F1 keys can be used on the remote FB1200 to operate on the master.

#### FB2250/55 -to-FB1200

| FB2250/55 Master | Cable 17216 | FB1200 Remote – SERIAL 1 |
|------------------|-------------|--------------------------|
| 1 RX             | Red         | 2 TX                     |
| 2 TX             | White       | 1 RX                     |
| 4 GND            | Green       | 3 GND                    |

- 1. Connect the master FB2250/55 and remote FB1200s according to the above table.
- 2. On the FB2250/55, set the output type to POLL.
- 3. On the remote FB1200, set **OUTPUT** to **RD2255** in **PORTS > COM 1**.

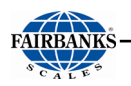

4. Ensure that the baud rate, data bits, stop bits, and parity are the same between the FB2250/55 and FB1200.

UNITS, ZERO, B/G NET, TARE, and PRINT keys can be used on the remote FB1200 to operate on the master.

#### FB2560 -to-FB1200

| FB2560 Master – DB9 | Cable 26039/19635 | FB1200 Remote –<br>SERIAL 1 |
|---------------------|-------------------|-----------------------------|
| 2 RX                | Red               | 2 TX                        |
| 3 TX                | White             | 1 RX                        |
| 5 GND               | Green             | 3 GND                       |

- 1. Connect the master FB2560 and remote FB1200s according to the above table.
- 2. On the FB2560, set the output type to **CONTINUOUS**.
- 3. Set load to be **FAIRBANKS**.
- 4. On the remote FB1200, set **OUTPUT** to **RD2560** in **PORTS > COM 1**.
- 5. Ensure that the baud rate, data bits, stop bits, and parity are the same between the FB2560 and FB1200.

UNITS, ZERO, TARE, and PRINT keys can be used on the remote FB1200 to operate on the master. B/G Net can be used to change the displayed weight on the FB1200.

#### FB6001/11 -to-FB1200

| FB6001/11 Master – DB9 | Cable 26039/19635 | FB1200 Remote –<br>SERIAL 1 |
|------------------------|-------------------|-----------------------------|
| 2 RX                   | Red               | 2 TX                        |
| 3 TX                   | White             | 1 RX                        |
| 5 GND                  | Green             | 3 GND                       |

- 1. Connect the master FB6001/11 and remote FB1200s according to the above table.
- 2. On the FB6001/11, set the **OUTPUT** to **CONTINUOUS**.
- 3. Set load to be **FAIRBANKS**.
- 4. On the remote FB1200, set **OUTPUT** to **RD7000** in **PORTS > COM 1**.
- 5. Ensure that the baud rate, data bits, stop bits, and parity are the same between the FB6001/11 and FB1200.

UNITS, ZERO, B/G NET, TARE, and PRINT keys can be used on the remote FB1200 to operate on the master. B/G Net can be used to change the displayed weight on the FB1200.

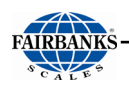

#### FB6005/15 -to-FB1200

| FB6005/15 Master | Cable 17216 | FB1200 Remote –<br>SERIAL 1 |
|------------------|-------------|-----------------------------|
| 1 RX             | Red         | 2 TX                        |
| 2 TX             | White       | 1 RX                        |
| 5 GND            | Green       | 3 GND                       |

- 1. Connect the master FB6005/15 and remote FB1200s according to the above table.
- 2. On the FB6005/15, set the **OUTPUT** to **CONTINUOUS**.
- 3. Set load to be **FAIRBANKS**.
- 4. On the remote FB1200, set **OUTPUT** to RD7000 in **PORTS > COM 1**.
- 5. Ensure that the baud rate, data bits, stop bits, and parity are the same between the FB6005/15 and FB1200.

UNITS, ZERO, TARE, and PRINT keys can be used on the remote FB1200 to operate on the master. B/G Net can be used to change the displayed weight on the FB1200.

#### FB7100 -to-FB1200

| FB7100 Master | Cable 17216 | FB1200 Remote –<br>SERIAL 1 |
|---------------|-------------|-----------------------------|
| 1 TX          | White       | 1 RX                        |
| 2 RX          | Red         | 2 TX                        |
| 3 GND         | Green       | 3 GND                       |

- 1. Connect the master FB7100 and remote FB1200s according to the above table.
- 2. On the FB7100, set the **OUTPUT** to **CONTINUOUS**.
- 3. Set load to be **FAIRBANKS**.
- 4. On the remote FB1200, set **OUTPUT** to **RD7000** in **PORTS > COM 1**.
- 5. Ensure that the baud rate, data bits, stop bits, and parity are the same between the FB7100 and FB1200.

UNITS, ZERO, TARE, and PRINT keys can be used on the remote FB1200 to operate on the master. B/G Net can be used to change the displayed weight on the FB1200.

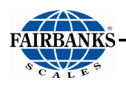

#### FB400 -to-FB1200

| FB400 Master | Cable 17216 | FB1200 Remote –<br>SERIAL 1 |
|--------------|-------------|-----------------------------|
| 1 GND        | Green       | 3 GND                       |
| 3 RX         | Red         | 2 TX                        |
| 4 TX         | White       | 1 RX                        |

- 1. Connect the master FB400 and remote FB1200s according to the above table.
- 2. On the FB400, set the **OUTPUT** to **rinCMD**.
- 3. Set load to be **FAIRBANKS**.
- 4. On the remote FB1200, set **OUTPUT** to **RD400** in **PORTS > COM 1**.
- 5. Ensure that the baud rate, data bits, stop bits, and parity are the same between the FB7100 and FB1200.

UNITS, ZERO, TARE, B/G Net, and PRINT keys can be used on the remote FB1200 to operate on the master.

# SECTION 7: CONFIGURABLE FUNCTIONS

# 7.1. Introduction

The F key on the front of the FB1200 can be set to a variety of functions depending on the application. There are also 2 external key inputs.

# 7.2. Functions

| Function | F key        | Remote       | Description                                                                                                    |
|----------|--------------|--------------|----------------------------------------------------------------------------------------------------|
| OFF      |              |              | No function                                                                                                    |
| HOLD     | $\checkmark$ | $\checkmark$ | Hold/unhold the current weight. The held annunciator will be lit<br>while the weight is held. This is available in industrial mode<br>only.                                                     |
| P.HOLD   | $\checkmark$ | V            | Show/hide the peak weight reading. The held annunciator will be<br>lit while the weight is held. A long press will clear the current<br>peak weight. This is available in industrial mode only. |
| LIVE.W   | V            | V            | Acquire and show livestock weight. The held annunciator will be<br>lit while the weight is held. A long press will cancel livestock<br>operation and show the current weight on the scale.      |
| TOTAL    | $\checkmark$ | $\checkmark$ | Switch into totalizing mode (see Section 9.3). A long press will clear the totals.                                                                                                    |

# 7.3. Totaling

Totaling is available when APP: F.KEY=TOTAL. Pressing the total key will enter and exit totalizing mode. The gross/net key can be used to cycle between the gross total, net total and pieces total. When a total is displayed, the TOT annunciator will be lit. Pressing the units key whilst in totaling mode will add the current weight to the totals, show the new total, then exit totaling mode.

When CONFIG:TRADE=NTEP only net values will be added to the piece count total. When CONFIG:TRADE=OFF

or CONFIG: TRADE=OIML gross and net piece count values will be added together.

A long press of the total key will clear the totals. The indicator will prompt with "CLEAR". Press the zero key to clear the totals, or the units key to cancel.

# **APPENDIX I: DATA STRING OUTPUTS**

## A. Remote Display Output

#### **DATA FORMAT**

### <\$TX><A><0><\$P/\_><XXXXXX><ETX>

#### NOTES:

- 1. Characters denoted by X are characters 0-9.
- 2. Leading zeroes are suppressed.
- 3. Polarity indication for a positive value is a space (SP).
  - Negative values are not transmitted.
- 4. Identifier code <4><0> = Gross weight.
  - Transmission is Gross Only.
- 5. Transmission for the DEMAND Mode occurs when a carriage return (CR) HEX 0D is received.

# **B. Configure Output**

The Continuous Computer Output is an uninitiated, unrequested output that gets transmitted at a fixed time interval.

#### FAIRBANKS/TOLEDO DATA FORMAT

### <STX><A><B><C><GGGGGGG><TTTTTT><CR>

#### **Character String Description:**

- STX Start of Text character (02 Hex)
- A Status Word A
- B Status Word B
- C Status Word C
- **G (gross weight data)** xxxxxx Displayed Weight : x = Weight
  - 6 characters if the graduation size does not have a decimal point.
  - 5 characters if the graduation size does have a decimal point.
  - The decimal point is not sent as part of the character string.
- **T (tare weight data)** xxxxxx Tare Value : x = Tare
  - (6 characters if the graduation size does not have a decimal point.)
  - (5 characters if the graduation size does have a decimal point.
  - The decimal point is not sent as part of the character string.
- **CR** Carriage Return Character: (0D hex)
- **CS** CheckSum Character: If enabled, this character consists of the last eight bits of the binary sum of all characters transmitted up to this checksum character.

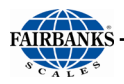

# B. Configure Output, Continued

#### STATUS CODE (WORD) A

| Bit # | X00 | X0 | X | X.X | X.XX | X.XXX | X.XXXX | X.XXXXX |
|-------|-----|----|---|-----|------|-------|--------|---------|
| 0     | 0   | 1  | 0 | 1   | 0    | 1     | 0      | 1       |
| 1     | 0   | 0  | 1 | 1   | 0    | 0     | 1      | 1       |
| 2     | 0   | 0  | 0 | 0   | 1    | 1     | 1      | 1       |

#### FAIRBANKS/TOLEDO DATA FORMAT

#### **INCREMENT SIZE**

| Bit # | Count By 1 | Count by 2     | Count by 5 |
|-------|------------|----------------|------------|
| 3     | 1          | 0              | 1          |
| 4     | 0          | 1              | 1          |
| 5     |            | Always Logic 1 |            |
| 6     |            | Always Logic 0 |            |
| 7     |            | Parity Bit     |            |

#### STATUS CODE (WORD) B

| Bit # | Description    |  |                  |  |  |
|-------|----------------|--|------------------|--|--|
| 0     | Gross = 0      |  | Net = 1          |  |  |
| 1     | Positive = 0   |  | Negative = 1     |  |  |
| 2     | In Range = 0   |  | Overcapacity = 1 |  |  |
| 3     | No Motion = 0  |  | Motion = 1       |  |  |
| 4     | Lb = 0         |  | Kg = 1           |  |  |
| 5     | Always Logic 1 |  |                  |  |  |
| 6     | Normal = 0     |  | Power Up = 1     |  |  |
| 7     | Parity Bit     |  |                  |  |  |

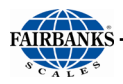

# B. Configure Output, Continued

#### STATUS CODE (WORD) C

| Bit # | Description      |  |                         |  |  |  |
|-------|------------------|--|-------------------------|--|--|--|
| 0     | Always Logic = 0 |  |                         |  |  |  |
| 1     | Always Logic = 0 |  |                         |  |  |  |
| 2     | Always Logic = 0 |  |                         |  |  |  |
| 3     | Normal = 0       |  | Print Switch Pushed = 1 |  |  |  |
| 4     | Always Logic = 0 |  |                         |  |  |  |
| 5     | Always Logic = 0 |  |                         |  |  |  |
| 6     | Normal = 0       |  | Keyboard Tare = 1       |  |  |  |
| 7     | Parity Bit       |  |                         |  |  |  |

#### **CARDINAL 738 CONTINUOUS SCOREBOARD DATA FORMAT**

#### <CR><P><WWWWW>Period (.)<m><SP><u><SP><g><SP><ETX>

#### **Character String Description:**

CR – Carriage return

**P** – Polarity (+ = Positive weight, - = Negative weight)

W - Displayed weight

- 6 characters if the graduation size does not have a decimal point.
- 5 characters if the graduation size does have a decimal point.
- $\mathbf{m}$  Motion or o = Overload

#### SP – Space

**U** - Units (lb = pounds, kg = kilograms)

g – Gross or n = Net

**ETX** - End of text

- Leading zeros are not suppressed
- If division size has no decimal point, set the decimal to "trailing".
- If division size has a decimal point, set the decimal to "floating".
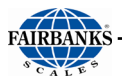

## B. Configure Output, Continued

#### WEIGHTRONIX DATA FORMAT

#### <SP><G><WWWWWW><SP><U><CR><LF>

#### **Character String Description:**

SP – Space

**g** – Gross or **n** = Net

- W Displayed weight
  - 6 characters if the graduation size does not have a decimal point.
  - 5 characters if the graduation size does have a decimal point.
- SP Space
- $\mathbf{U}$  Units (lb = pounds, kg = kilograms)
- $\mathbf{M} \mathsf{Motion}$

CR – Carriage return

- LF Line feed
- Leading zeros are not suppressed.
- There is no motion character.

#### CONDEC CONTINUOUS DATA FORMAT

#### <STX><SP><SP><WWWWW><U><G><M><CR>

#### **Character String Description:**

- **STX** Start of Text character (02 Hex)
- SP Space
- SP Space
- W Displayed weight
  - 6 characters if the graduation size does not have a decimal point.
  - 5 characters if the graduation size does have a decimal point.
- **U** Units (L = pounds, K = kilograms)
- **G** Gross; N = Net
- $\mathbf{M}-\mathbf{M}otion$
- CR Carriage return.
- Leading zeros are suppressed.

# APPENDIX II: REMOTE MODE COMPATIBLE OUTPUTS

### A. Ranger A

Format:

#### STX P WWWWWW A ETX

#### Where:

| Element | Description                                      | Values             |
|---------|--------------------------------------------------|--------------------|
| STX     | Start of transmission character                  |                    |
| Р       | Weight polarity                                  | -: Negative weight |
| W       | Displayed weight (leading zeroes are suppressed) |                    |
| А       | Status A                                         | G: Gross           |
|         |                                                  | N: Net             |
|         |                                                  | U: Underload       |
|         |                                                  | 0: Overload        |
|         |                                                  | M: Motion          |
|         |                                                  | E: Error           |
| ETX     | End of transmission character                    |                    |

### B. Ranger B

Format:

#### STX A P WWWWWW UUU ETX

| Element | Description                                      | Values                       |
|---------|--------------------------------------------------|------------------------------|
| STX     | Start of transmission character                  |                              |
| А       | Status A                                         | G: Gross                     |
|         |                                                  | N: Net                       |
|         |                                                  | U: Underload                 |
|         |                                                  | 0: Overload                  |
|         |                                                  | M: Motion                    |
|         |                                                  | E: Error                     |
| Р       | Weight polarity                                  | -: Negative weight           |
| W       | Displayed weight (leading zeroes are suppressed) |                              |
| U       | Weight units                                     | Three characters unit string |
|         |                                                  | right justified              |
| ETX     | End of transmission character                    |                              |

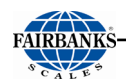

### C. Ranger C

Format:

#### STX P WWWWWWW A M Z R UUU ETX

Where:

| Element | Description                                      | Values                       |
|---------|--------------------------------------------------|------------------------------|
| STX     | Start of transmission character                  |                              |
| Р       | Weight polarity                                  | -: Negative weight           |
| W       | Displayed weight (leading zeroes are suppressed) |                              |
| А       | Status A                                         | G: Gross                     |
|         |                                                  | N: Net                       |
|         |                                                  | U: Underload                 |
|         |                                                  | 0: Overload                  |
|         |                                                  | E: Error                     |
| М       | Motion status                                    | M: Motion                    |
| Ζ       | Zero band status                                 | Z: Zero band                 |
| R       | Range status                                     | 1: Range 1                   |
|         |                                                  | 2: Range 2                   |
|         |                                                  | 3: Range 3                   |
|         |                                                  | -: Single range              |
| U       | Weight units                                     | Three characters unit string |
|         |                                                  | right justified              |
| ETX     | End of transmission character                    |                              |

### D. Ranger D

Format:

STX P WWWWWW ETX

| Element | Description                                      | Values             |
|---------|--------------------------------------------------|--------------------|
| STX     | Start of transmission character                  |                    |
| Р       | Weight polarity                                  | -: Negative weight |
| W       | Displayed weight (leading zeroes are suppressed) |                    |
| ETX     | End of transmission character                    |                    |

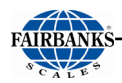

### E. PC Mode E

Format:

#### STX TTTTTTT SP AA ETX

Where:

| Element | Description                     | Values                                                           |
|---------|---------------------------------|------------------------------------------------------------------|
| STX     | Start of transmission character |                                                                  |
| Т       | Text string                     | If the first character is L then the display timeout is disabled |
| SP      | Space                           |                                                                  |
| А       | Address                         | Must be 00                                                       |
| ETX     | End of transmission character   |                                                                  |

### F. Register Write

Format:

#### AA CC RRRR : DDDDDDDD CR LF

Where:

| Element | Description               | Values                  |
|---------|---------------------------|-------------------------|
| А       | Address                   | Must be 00              |
| С       | Command                   | Must be 12              |
| W       | Register                  | Must be 000E            |
| :       | Colon                     |                         |
| D       | Data                      | 8 character text string |
| CR      | Carriage return character |                         |
| LF      | Line feed character       |                         |

### G. Avery String #7

Format:

#### STX WWWWWW SP UUUUU SP G SP CCCCCC SP I CR LF ETX

| Element | Description                                      | Values                        |
|---------|--------------------------------------------------|-------------------------------|
| STX     | Start of transmission character                  |                               |
| W       | Displayed weight (leading zeroes are suppressed) | Includes polarity -: Negative |
| SP      | Space                                            |                               |
| U       | Units                                            |                               |
| SP      | Space                                            |                               |

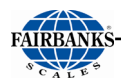

| G   | Gross status                  | G: Gross         |
|-----|-------------------------------|------------------|
|     |                               | N: Net           |
| SP  | Space                         |                  |
| С   | Consecutive numbers           | This is not used |
| SP  | Space                         |                  |
| Ι   | Ignore                        | This is not used |
| CR  | Carriage return character     |                  |
| LF  | Line feed character           |                  |
| ETX | End of transmission character |                  |

### H. Gedge C2

Format:

#### STX WWWWWWW G M O SP SP ETX

Where:

| Element | Description                                          | Values                               |
|---------|------------------------------------------------------|--------------------------------------|
| STX     | Start of transmission character                      |                                      |
| W       | Displayed weight (leading zeroes are not suppressed) | Includes polarity -: Negative weight |
| G       | Gross status                                         | G: Gross                             |
|         |                                                      | N: Net                               |
| М       | Motion status                                        | M: Motion                            |
|         |                                                      | S: Stable                            |
| 0       | Overload status                                      | 0: Overload                          |
|         |                                                      | U: Underload                         |
|         |                                                      | I: In scale                          |
| SP      | Space                                                |                                      |
| SP      | Space                                                |                                      |
| ETX     | End of transmission character                        |                                      |

### I. Gedge C3

Format:

#### STX GGGGGGGG TTTTTTTT NNNNNNN A M O I SP SP ETX

| Element | Description                                      | Values                               |
|---------|--------------------------------------------------|--------------------------------------|
| STX     | Start of transmission character                  |                                      |
| G       | Gross weight (leading zeroes are not suppressed) | Includes polarity -: Negative weight |
| Т       | Tare weight (leading zeroes are not suppressed)  | Not used                             |

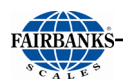

| N   | Net weight (leading zeroes are not suppressed) | Includes polarity -: Negative<br>weight    |
|-----|------------------------------------------------|--------------------------------------------|
| А   | Gross status                                   | G: Gross<br>N: Net                         |
| М   | Motion status                                  | M: Motion<br>S: Stable                     |
| 0   | Overload status                                | O: Overload<br>U: Underload<br>I: In scale |
| Ι   | Ignore                                         | Not used                                   |
| SP  | Space                                          |                                            |
| SP  | Space                                          |                                            |
| ETX | End of transmission character                  |                                            |

### J. AD Standard

Format:

#### AA, BB, P WWWWWW UU CR LF

Where:

| Element | Description                              | Values                          |
|---------|------------------------------------------|---------------------------------|
| А       | Status A                                 | ST: Stable                      |
|         |                                          | UN: Unstable                    |
|         |                                          | OL: Over/underloaded            |
| ,       | Comma                                    |                                 |
| В       | Status B                                 | GS: Gross                       |
|         |                                          | NT: Net                         |
|         |                                          | TR: Tare                        |
|         |                                          | PT: Preset tare                 |
| ,       | Comma                                    |                                 |
| Р       | Weight polarity                          | +: positive                     |
|         |                                          | -: Negative                     |
| W       | Displayed weight (leading zeroes are not | Decimal point always sent, even |
|         | suppressed)                              | if trailing                     |
| U       | Units                                    | right justified                 |
| CR      | Carriage return character                |                                 |
| LF      | Line feed character                      |                                 |

### K. AD4531

Format:

AA, P WWWWW CR LF

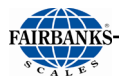

| Element | Description                                          | Values               |
|---------|------------------------------------------------------|----------------------|
| А       | Status A                                             | WT: Weight in range  |
|         |                                                      | OL: Over/underloaded |
| ,       | Comma                                                |                      |
| Р       | Weight polarity                                      | +: positive          |
|         |                                                      | -: Negative          |
| W       | Displayed weight (leading zeroes are not suppressed) |                      |
| CR      | Carriage return character                            |                      |
| LF      | Line feed character                                  |                      |

### L. GSE

Format:

#### WWWWWWW SP UUUUU SP MMMMM A Z CR LF

Where:

| Element | Description                                      | Values                                                                                                    |
|---------|--------------------------------------------------|----------------------------------------------------------------------------------------------------|
| W       | Displayed weight (leading zeroes are suppressed) | Includes polarity -: Negative                                                                               |
| SP      | Space                                            |                                                                                                    |
| U       | Units                                            | left justified                                                                                              |
| SP      | Space                                            |                                                                                                    |
| М       | Mode                                             | Gross: Gross weight<br>Net : Net weight Tare<br>: Tare weight                                               |
| SP      | Space                                            |                                                                                                    |
| A       | Status A                                         | M: Motion<br>S: Stable<br>O: Over/underload<br>E: Error                                                     |
| Ζ       | Centre of zero                                   | Z: Centre of zero<br>This status is optional, the string<br>will be supported whether it is<br>sent or not. |
| CR      | Carriage return character                        |                                                                                                    |
| LF      | Line feed character                              |                                                                                                    |

### M. Schenk

Format:

#### STX III P NNNNN TTTTTTTT SP A B LF CR

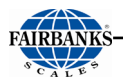

#### Where:

| Element | Description                                | Values                                                                       |
|---------|--------------------------------------------|------------------------------------------------------------------------------|
| STX     | Start of transmission character            |                                                                              |
| Ι       | Ignore                                     | Not used                                                                     |
| Р       | Weight polarity                            | +: positive<br>-: Negative                                                   |
| N       | Net weight (leading zeroes are suppressed) | 5 characters without decimal<br>point or 6 characters with decimal<br>point  |
| Т       | Tare weight                                | Not used                                                                     |
| SP      | Space                                      |                                                                              |
| A       | Status A                                   | ASCII character 0-F see sta-tus<br>A bit descriptions below                  |
| В       | Status B                                   | 0: Units = kg1:<br>Units = g 3:<br>Units = t<br>5: Weight longer than string |
| LF      | Line feed character                        |                                                                              |
| CR      | Carriage return character                  |                                                                              |

#### Status A Bit Descriptions

| Bits | Description    |
|------|----------------|
| 0    | 0: Tare        |
|      | 1: Preset tare |
| 1    | 0: Motion      |
|      | 1: Stable      |
| 2    | 0: Not COZ     |
|      | 1: COZ         |
| 3    | 0: Gross       |
|      | 1: Net         |

### N. Auto control 1

Format:

#### STX A WWWW ETX

| Element | Description                                      | Values                               |
|---------|--------------------------------------------------|--------------------------------------|
| STX     | Start of transmission character                  |                                      |
| А       | Address                                          | Always 1                             |
| W       | Displayed weight (leading zeroes are suppressed) | Includes polarity -: Negative weight |
| ETX     | End of transmission character                    |                                      |

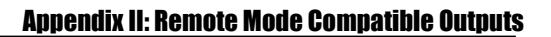

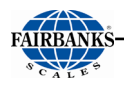

### O. Auto control 2

Format:

#### STX A TTTTTTTT ENQ

where:

| Element | Description                     | Values                                  |
|---------|---------------------------------|-----------------------------------------|
| STX     | Start of transmission character |                                         |
| А       | Address                         | Always 2                                |
| Т       | Text                            | Can include polarity -: Negative weight |
| ENQ     | Enquiry character               |                                         |

### P. Sartorius

Format:

#### IIIIII P SP WWWWWW SP UUU CR LF

Where:

| Element | Description                                      | Values                               |
|---------|--------------------------------------------------|--------------------------------------|
| Ι       | Ignore                                           | Not used                             |
| Р       | Weight polarity                                  | +: positive<br>-: Negative           |
| SP      | Space                                            |                                      |
| W       | Displayed weight (leading zeroes are suppressed) | Includes polarity -: Negative weight |
| SP      | Space                                            |                                      |
| U       | Units                                            | left justified                       |
| CR      | Carriage return character                        |                                      |
| LF      | Line feed character                              |                                      |

### Q. Soehnle

Format:

#### A WWWW ESC I U CR LF

| Element | Description | Values |
|---------|-------------|--------|
|---------|-------------|--------|

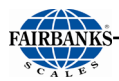

| А   | Status A                                         | N: Net                             |
|-----|--------------------------------------------------|------------------------------------|
|     |                                                  | M: Net $+$ COZ                     |
|     |                                                  | 0: COZ                             |
| W   | Displayed weight (leading zeroes are suppressed) | 5 characters without decimal       |
|     |                                                  | point or 6 characters with decimal |
|     |                                                  | point                              |
| ESC | Escape character                                 |                                    |
| Ι   | Ignore                                           | Not used                           |
| U   | Units                                            | 0: Motion                          |
|     |                                                  | 1: g                               |
|     |                                                  | 2: kg                              |
| CR  | Carriage return character                        |                                    |
| LF  | Line feed character                              |                                    |

### R. Flintab

Format:

#### A B P WWWWWW CR LF

#### Where:

| Element | Description                                      | Values                       |
|---------|--------------------------------------------------|------------------------------|
| А       | Status A                                         | B: Gross                     |
|         |                                                  | N: Net                       |
| В       | Status B                                         | #: Motion                    |
| Р       | Weight polarity                                  | -: Negative                  |
| W       | Displayed weight (leading zeroes are suppressed) | 5 characters without decimal |
|         |                                                  | point                        |
| ESC     | Escape character                                 |                              |
| Ι       | Ignore                                           | Not used                     |
| U       | Units                                            | 0: Motion                    |
|         |                                                  | 1: g                         |
|         |                                                  | 2: kg                        |
| CR      | Carriage return character                        |                              |
| LF      | Line feed character                              |                              |

When overloaded or underloaded the following format is sent instead:

#### O L CR LF

| Element | Description       | Values |
|---------|-------------------|--------|
| 0       | ASCII O character |        |
| L       | ASCII L character |        |

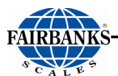

| CR | Carriage return character |  |
|----|---------------------------|--|
| LF | Line feed character       |  |

### S. Philips

Format:

#### STX I A I SP SP WWWW ETX

#### Where:

| Element | Description                                      | Values    |
|---------|--------------------------------------------------|-----------|
| STX     | Start of transmission character                  |           |
| Ι       | Ignore                                           | Not used  |
| А       | Status A                                         | 0: Motion |
|         |                                                  | 1: COZ    |
|         |                                                  | 2: Stable |
| SP      | Space                                            |           |
| SP      | Space                                            |           |
| W       | Displayed weight (leading zeroes are suppressed) |           |
| ETX     | End of transmission character                    |           |

### T. Condec

See Section 7.5.4.

### U. Rice Lake SCT

Format:

#### AA, MM, WWWWWWW, UU CR LF

| Element | Description                                      | Values          |
|---------|--------------------------------------------------|-----------------|
| А       | Status A                                         | US: Motion      |
|         |                                                  | ST: Stable OL:  |
|         |                                                  | Overload        |
|         |                                                  | UL: Underload   |
| ,       | Comma                                            |                 |
| М       | Mode                                             | GS: Gross       |
|         |                                                  | NT: Net         |
| ,       | Comma                                            |                 |
| W       | Displayed weight (leading zeroes are suppressed) |                 |
| ,       | Comma                                            |                 |
| U       | Units                                            | Right justified |

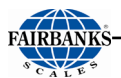

| CR | Carriage return character |  |
|----|---------------------------|--|
| LF | Line feed character       |  |

### V. Systec

Format:

AA WWWWWWWWW SP UU CR LF

Where:

| Element | Description                                      | Values         |
|---------|--------------------------------------------------|----------------|
| А       | Status A                                         | SD: Motion     |
|         |                                                  | S : Stable     |
| W       | Displayed weight (leading zeroes are suppressed) | _              |
| SP      | Space                                            |                |
| U       | Units                                            | Left justified |
| CR      | Carriage return character                        |                |
| LF      | Line feed character                              |                |

### W. Fairbanks

See Section 7.5.1.

# **Appendix III: REMOTE COMMANDS**

Various commands can be transmitted to the FB1200 via the RS232 serial connections that will simulate key presses or invoke operations from a remote location.

In the tables below:

- **<XX>** denotes the address of the indicator
- **<CR>** denotes carriage return (0x0D)
- **0xNN** denotes a hexadecimal value

### A. Key Presses

| Command                                                                                                    | Key Press  |
|----------------------------------------------------------------------------------------------------|------------|
| U, %u                                                                                                    | Units      |
| Z, Z <cr>, KZERO<cr>, MZ<cr>, m<cr>, KZ<xx><cr>,<br/>Ka<xx><cr>, @<xx>CZER<cr>, @<xx>MZ<cr>, %z, 0xFA</cr></xx></cr></xx></cr></xx></cr></xx></cr></cr></cr></cr> | Zero       |
| A, T <cr>, KTARE<cr>, MT<cr>, t<cr>, KT<xx><cr>,<br/>Kb<xx><cr>, @<xx>CTAR<cr>, @<xx>MT<cr>, %t, 0xF4</cr></xx></cr></xx></cr></xx></cr></xx></cr></cr></cr></cr> | Tare       |
| g, KGROSSNET <cr>, KG<xx><cr>, Kc<xx><cr>, %s, 0xF3</cr></xx></cr></xx></cr>                                                                                      | Gross/ Net |
| P, p, KPRINT <cr>, KP<xx><cr>, Kd<xx><cr>, %p, 0xF0</cr></xx></cr></xx></cr>                                                                                      | Print      |

### B. Operations

| Command                                                                                                    | Operation |
|----------------------------------------------------------------------------------------------------|-----------|
| r, G <cr>, C<cr>, KGROSS<cr>, MG<cr>, @<xx>CGRS<cr>,<br/>@<xx>MG<cr></cr></xx></cr></xx></cr></cr></cr></cr>                                                               | Gross     |
| n <cr>, N<cr>, KNET<cr>, MN<cr>, @<xx>CNET,<br/>@<xx>MN<cr></cr></xx></xx></cr></cr></cr></cr>                                                                             | Net       |
| W <cr>, S<cr>, H<cr>, R<cr>, Q<cr>, RW<cr>, Kp<xx><cr>,<br/>@<xx>RDSP<cr>, @<xx>RW<cr>, 0x05, 0x95, 0x96, 0x0D</cr></xx></cr></xx></cr></xx></cr></cr></cr></cr></cr></cr> | Single    |

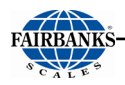

### C. Examples

•To zero the scale of indicator at address 1, send: KZ01<CR>

•To print, send: KP01<CR>

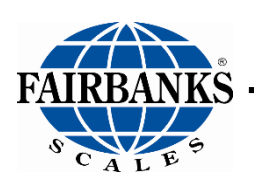

## **FB1200 Series Instrumentation**

**Operator Manual 51513** 

Fairbanks Scales Inc. www.fairbanks.com